#### 衝撃のメルマガ配信ツール

## 「初めてのメルマガ配信ツール やればわかるさ♪」

取扱説明書

| 初めてのメルマガ配信ツール やればわかる<br>♪ | אלידטים לכ |
|---------------------------|------------|
| シナリオ管理                    |            |
| ログイン » シナリオ管理             |            |
| シナリオ一覧                    |            |
| シナリオ名                     | 購読者数       |
| テスト3                      | 2名         |
| テスト2                      | 2名         |
| テスト1                      | 2名         |
| はせやんのメルマガ                 | 2名         |
|                           |            |
| 操作                        |            |
| ■ シナリオを追加する               |            |

#### ▼著作権について

この「初めてのメルマガ配信ツール やればわかるさ♪」(以下「本ツール」と表記)は著作権法で 保護されている著作物となっております。

1、「本ツール」の著作権は〇〇に属します。

2、著作権者の許可を得ずして「本ツール」の一部または全てを、あらゆるデータ蓄積手段により 複製および転載することを禁じています。

▼ 使用許諾契約書

この契約に関してはあなたと〇〇との契約となります。

「本ツール」を購入し、開封することを持ち、あなたはこの契約に同意したこととなります。

第1条 目的

この契約書は、「本ツール」に含まれる情報を、本契約に基づきあなたが非独占的に使用する権利を許諾するものとします。

第2条 一般公開の禁止

「本ツール」に含まれる情報は著作権法によって保護され、かつ秘匿性の高い内容である事を踏まえ、その情報を〇〇との書面による許可を得ずして出版および電子メディアによる配信等によっての一般公開ならびに転売してはなりません。

第3条 契約解除

あなたがこの契約に違反した場合、〇〇は通告なくこの使用許諾契約を解除することができるものとします。

第4条 損害賠償

あなたが本契約の第2条に違反した場合、あなたは本契約の解除に関わらず直ちに〇〇は法的 手段による損害賠償手続きを取らせて頂きます。

第5条 その他に関して

「本ツール」はあなたが行う事業における収益の増加を目的としておりますがあなたの期待に反し、 効果が見られず万一いかなる損害が生じた場合においても当方はその結果に対し責任を負いか ねますので予めご了承ください。 このたびは衝撃のメルマガ配信ツール『初めてのメルマガ配信ツール やればわかるさ ♪』をお買い上げ頂きまして、誠にありがとうございます。

早速ではございますが、このツールのご説明を致します。

『初めてのメルマガ配信ツール やればわかるさ♪』は、メルマガ配信を 簡単作業で行うことが出来るツールです。

- 1.メール原稿を作成し、即時、或いは指定した時間にメールを購読者に配信する スポット配信
- 2. 購読開始日からの経過日・経過時間により、作成したメールをメルマガ購読者に 自動で配信するステップメール配信
- 3. メルマガ購読者の削除やリストの出力、また出力されたリストを 読み込み、購読者として追加する購読者管理

このツールを使用することにより、初めての方でも、手軽にメルマガ配信を 行うことが出来ます。

『初めてのメルマガ配信ツール やればわかるさ♪』はとても簡単に設定でき、あとは 自動で動作してメールを配信してくれるので、初めての方でも手軽に購読者を増やし、 また、配信であなたの運営しているサイトへ誘導することでアクセスが増え、 アフィリエイト報酬も得ることもできるという画期的なツールです。 目次

| 0、 | ツールの動作環境   | • | • | • | • | • | • | • | • | • | • | • | • | • | • | P4  |
|----|------------|---|---|---|---|---|---|---|---|---|---|---|---|---|---|-----|
| 1、 | 機能の概要・・・・  | • | • | • | • | • | • | • | • | • | • | • | • | • | • | P5  |
| 2、 | ファイルの解凍の仕方 | ī |   | • | • | • | • | • | • | • | • | • | • | • | • | P6  |
| 3、 | ツールの使い方・   | • | • | • | • | • | • | • | • | • | • | • | • | • | • | P15 |
| a. | ツールの起動の仕方  |   | • | • | • | • | • | • | • | • | • | • | • | • | • | P15 |
| b、 | シナリオ管理 ・   | • | • | • | • | • | • | • | • | • | • | • | • | • | • | P18 |
| c、 | スポット配信     |   | • | • | • | • | • | • | • | • | • | • | • | • | • | P29 |
| d、 | ステップメール ・  | • | • | • | • | • | • | • | • | • | • | • | • | • | • | P38 |
| e、 | 購読者管理・・・   | • | • | • | • | • | • | • | • | • | • | • | • | • | • | P45 |
| f、 | ツールを終了する場合 | ì | • | • | • | • | • | • | • | • | • | • | • | • | • | P58 |

- 4、エラーが出たときの対処法 ・・・・・・・ P60
- ※このツールをご使用する際には、 必ず設置するサーバーの規約をご確認の上、 自己責任でご使用ください。

設置するサーバーは、エックスサーバーを推奨します。

■エックスサーバー利用規約

http://www.xserver.ne.jp/rule.php

- 0、ツールの動作環境
- ・本ツール設置に必要なサーバー
   MySQL が1個以上、PHP5、cron が使用出来るサーバー
  - ※本ツールはエックスサーバーで動作確認を行っております。 設置するサーバーは、エックスサーバーを推奨します。

なお、上記の内容の見落としがあった場合、 動作の保証は致しかねますので予めご了承ください。

また、上記の動作環境を満たしている場合でも、 本ツールの動作を100%保証するわけではありませんので、 その点はあらかじめご了承ください。

#### 1、機能の概要

このツールの概要をご説明させていただきます。

このツールは、

1、 メルマガを作成する機能

- 2、 メルマガ購読者に対して作成したメールを 即時、或いは指定した時間に配信出来る機能(スポット配信)
- 3、 メルマガ購読者が、そのメルマガを購読を開始した日から経過した 日数・時間により、設定したメールを自動送信する機能(ステップメール)

4、メルマガ購読者の管理が出来る機能

この4つの機能を併せ持ったツールになります。

1の機能は、メルマガと、そのメルマガ購読者を登録・解除する フォームを手軽に作成することが出来ます。

2の機能は、メルマガ購読者全員に対し、配信したいメールを 手軽に送信することが出来ます。 また、即時送信と設定した時間に送信する機能があるので、 様々な場面に対応することが出来ます。

3の機能は、メルマガ購読者が購読を開始した日から経過した 日数・時間に予め設定しておけば自動で配信してくれるので、 あなたのお手を煩わせることなく、手軽にメールが配信出来ます。

4の機能は、ボタンを押すという簡単な操作でメルマガ購読者の削除、 リストの保存・追加を行うことができます。 このツールひとつで、初めてでも簡単・手軽にメルマガ配信ができ、 メルマガ購読者のアップが期待できます。

このアクセスをあなたの運営しているサイトへ誘導することで、 ブログのアクセスアップ、アフィリエイト報酬アップなど、 あなたのネットビジネスに非常に大きな可能性が広がるでしょう。

※このツールは MySQL が1個以上、PHP5、cron が使用出来るサーバーに 設置してご使用ください。

※本ツールはエックスサーバーで動作確認を行っております。 設置するサーバーは、エックスサーバーを推奨します。 <u>http://www.xserver.ne.jp/</u>

#### 2、ファイルの解凍の仕方

まずは、ツールをダウンロードすると、 以下のような「OO.zip」というファイルが表示されます。

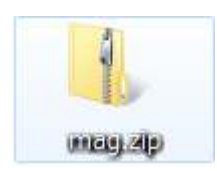

これは zip ファイルという形式で、 いくつかのファイルを圧縮してあるものです。

まずはこのファイルを解凍します。

ファイル解凍ソフトをお持ちの方は、 この章は飛ばしていただいて構いません。

解凍ソフトをお持ちでない方は、まずは、 以下のサイトより圧縮ファイル解凍ソフトをダウンロードしてください。

Lhaplus http://www.vector.co.jp/soft/dl/win95/util/se169348.html

※ このサイトより無料でダウンロードできます。

<mark>ダウンロード さ</mark>を押すとダウンロード画面が開きます。

任意に保存場所を選択し、 Lhaplus ダウンロードをしてください。

Copyright (C) 2011 OOOO All Rights Reserved.

ダウンロードが完了すると、 以下のようなファイルが表示されます。

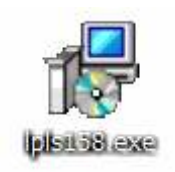

これをダブルクリックしてインストールを開始します。

ダブルクリックすると下記の画面が開きますので、 まずは「実行」をクリックします。

| 発行元を聞          | 観忍できませ      | んでした。このソフトウェアを実行しますか?               |
|----------------|-------------|-------------------------------------|
|                | 名前:         | C:¥Users¥oss007¥Desktop¥lpls158.exe |
|                | 発行元:        | 不明な発行元                              |
|                | 種類          | アプリケーション                            |
|                | 発信元:        | C:¥Users¥oss007¥Desktop¥lpls158.exe |
|                |             | 実行(R) キャンセル                         |
| <u>▼</u> このファイ | ル開く前に常      | (」警告する(W)                           |
| E 000000       |             |                                     |
| <u> </u>       | ้ การสามเสร | ま、発行元を検証できる有効なデジタル署名がありません。信頼で      |

次に以下のような画面が開きますので、 「次へ」をクリックしてください。

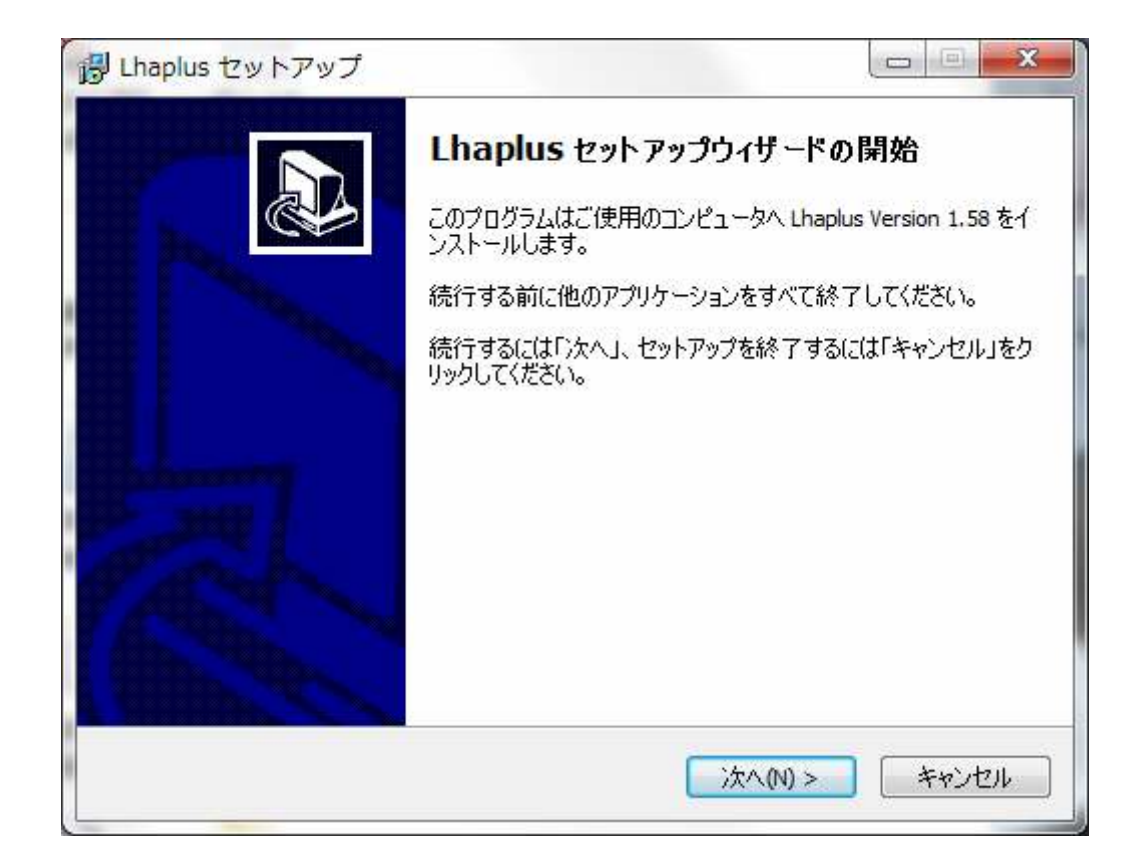

規約や注意事項などが書いてある画面が表示されます。 これを読んだ後、「次へ」をクリックしてください。

| <b>皆報</b><br>続行する前        | に以下の重要な情報をお読みください                                                   | 0                         | 0        |
|---------------------------|---------------------------------------------------------------------|---------------------------|----------|
| セットアップ                    | :統行するには「〉次へ」をクリックしてくださ                                              | 5(1.                      |          |
|                           | Lhaplus for Windows : README                                        |                           | <b>^</b> |
| Co                        | pyright (C) 2010 Schezo. All rights re                              | eserved.                  |          |
| このファイル<br>およびその<br>ソフトウェア | ) では, Lhaplus のインストール方法や1<br>他の重要な情報について説明していま<br>を使用する前に、必ず最後まで目を通 | 使用方法、<br>す。<br>すようお願いします。 |          |
| <br>目次                    |                                                                     |                           | -        |

インストール先のフォルダを指定して、 「次へ」をクリックしてください。

| ぱ Lhaplus セットアップ                               |          |
|------------------------------------------------|----------|
| インストール先の指定<br>Lhaplus のインストール先を指定してください。       |          |
| Lhaplus をインストールするフォルダを指定して、「次へ」をクリックして         | てください。   |
| 続けるには「次へ」をクリックしてください。別のフォルダを選択するには「参照」<br>ださい。 | をクリックしてく |
| C:¥Program Files (x86)¥Lhaplus                 | 参照(R)    |
|                                                |          |
|                                                |          |
| このプログラムは最低 3.3 MBのディスク空き領域を必要とします。             |          |
| < 戻る(B) 次へ(N) >                                | キャンセル    |

内容を確認して「インストール」をクリックします。

| 👸 Lha | aplus セットアップ                                               | - • • × |
|-------|------------------------------------------------------------|---------|
| 心     | <b>・ストール準備完了</b><br>ご使用のコンピュータへ Lhaplus をインストールする準備ができました。 |         |
|       | インストールを続行するには「インストール」を、設定の確認や変更を行うには「別<br>クしてください。         | 灵る」をクリッ |
| 8     | インストール先:<br>C:¥Program Files (x86)¥Lhaplus                 | *       |
|       |                                                            | ~       |
|       | *                                                          | 4       |
|       | < 戻る(B) インストール(D)                                          | キャンセル   |

すると、パソコンが再起動されます。 再起動後、以下のような画面が表示されます。

| : バージョン情報                                                                                                    |
|----------------------------------------------------------------------------------------------------|
| 圧縮設定                                                                                                    |
| ・空白を指定した場合は、デスクトップに出力します                                                                                                    |
| 関連付け (解)東)<br>✓ ace ✓ lzh ✓ xxe<br>✓ arc ✓ lzs ✓ z<br>✓ arj ✓ mim ✓ zip<br>✓ b64 ✓ rar ✓ 200<br>✓ bh ✓ tar<br>✓ bb ✓ taz<br>✓ cab ✓ tbz<br>✓ gz ✓ tgz<br>✓ jar ✓ uue |
|                                                                                                    |

ここで各種の設定を行い、OKを押せばインストール完了です。

#### それでは次に、

zip ファイルを解凍の仕方を説明します。

まず「OO.zip」のファイルの上で右クリックをします。

すると以下のような表示がされますので、 「解凍」 → 「デスクトップに解凍」を選択し、 クリックしてください。

| tool. | <b>閉く(<u>の</u>)</b><br>エクスブローラ(2)<br>①検査(S) tool.zip |   |                                 |
|-------|------------------------------------------------------|---|---------------------------------|
|       | 解凍( <u>E</u> )                                       |   | デスクトップに解凍(D)                    |
|       | 圧縮(C)                                                | 2 | ここに解凍( <u>H</u> )               |
|       | プログラムから開く(日)                                         | • | 出力先を指定して解凍(S)<br>テンポラリモードで解凍(T) |
|       | 送る( <u>N</u> )                                       | • |                                 |
|       | 七刃り取り①<br>コピー©)                                      |   |                                 |
|       | ショートカットの作成(S)<br>削除(D)<br>名前の変更(M)                   |   |                                 |
|       | プロパティ( <u>R</u> )                                    |   |                                 |

これで解凍が完了しました。

次に、ツールの使い方を説明します。

a.ツールの起動の仕方

ダウンロードした zip ファイルを解凍すると、 以下のようなファイルの入ったフォルダになります。

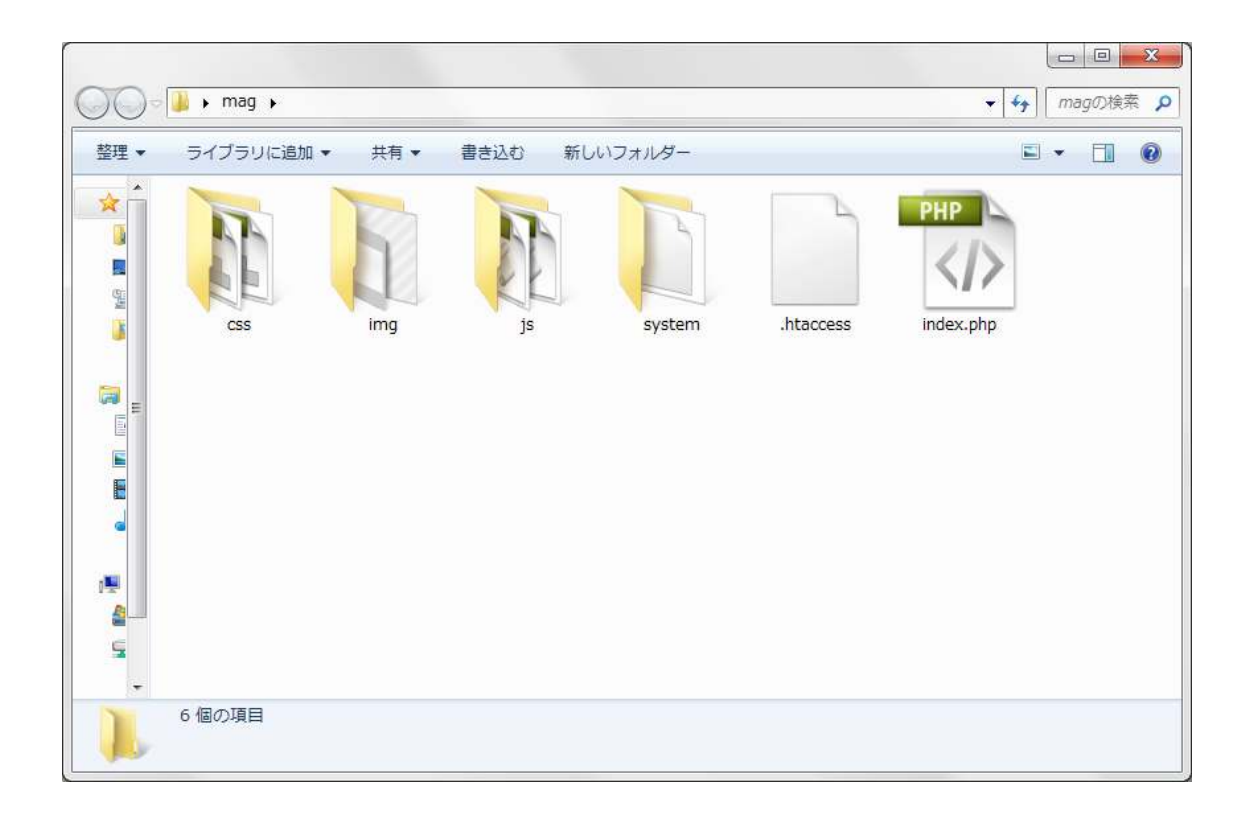

※このファイルはすべてツールの動作に必要なファイルですので、 移動や変更をしないようにお願い致します。 このフォルダを、サーバーに設置します。

本ツールをサーバーに設置する方法は別紙「エックスサーバー設置方法」 「メルマガ配信ツールサーバー設定手順」 に記載してありますので、ご確認下さい。

サーバーに設置し、WEB ブラウザで設定した URL にアクセスすると、 以下の様な画面が表示されます。

| 初めてのチョッガ配信ミーリーやちばちかるオト |  |
|------------------------|--|
| 初めてのメルマカ配信シール、やればれからさす |  |
|                        |  |
| パスワードを入力を入力してください      |  |
|                        |  |
|                        |  |
|                        |  |
|                        |  |
|                        |  |
|                        |  |
|                        |  |
|                        |  |
|                        |  |
|                        |  |
|                        |  |

設定したパスワードを入力し、「ログイン」をクリックすると、

以下の様な管理画面が表示されます。

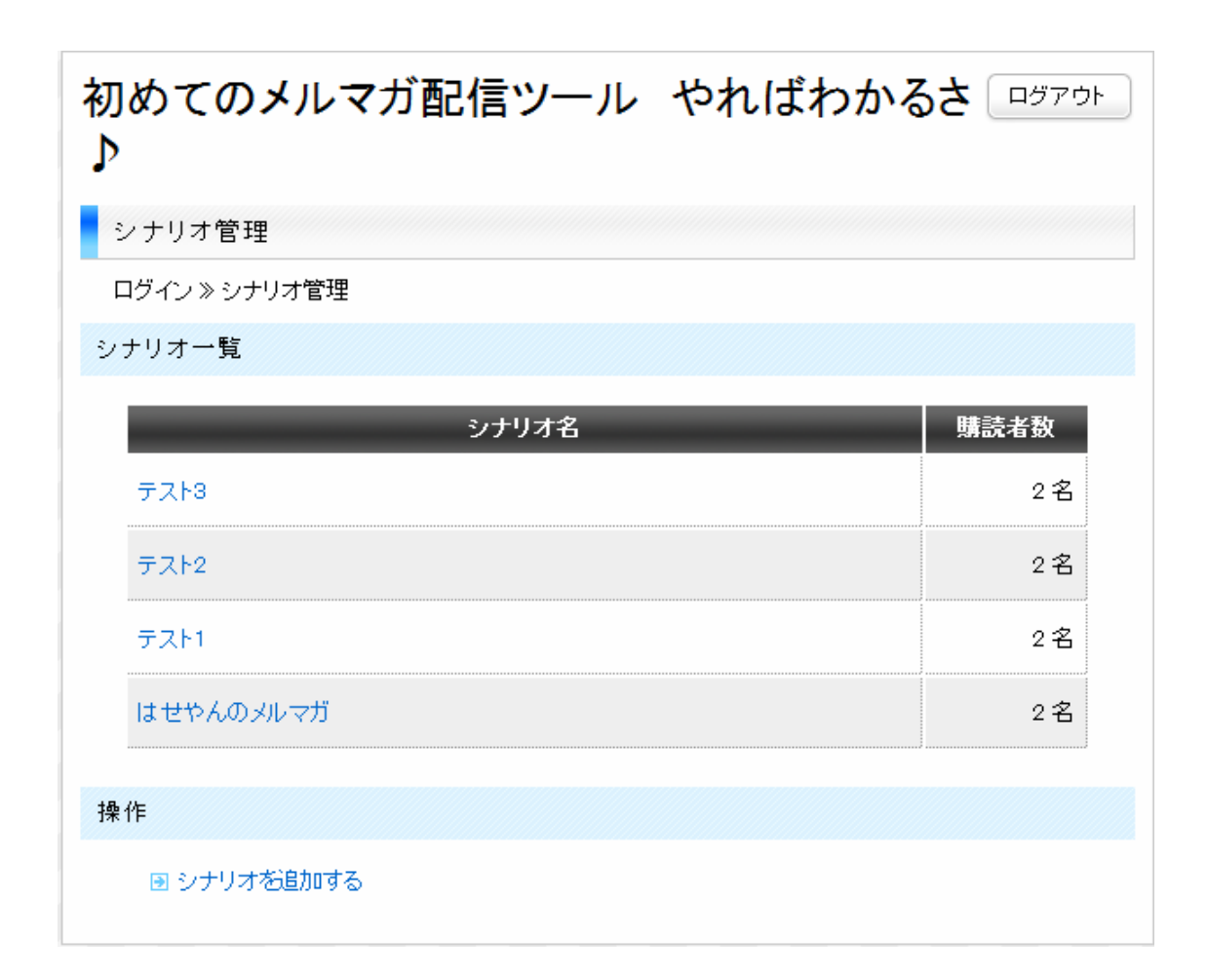

b. シナリオ管理

以後、配信するメールマガジンの名前を「シナリオ」と呼びます。

まずは、シナリオを作成する必要があります。

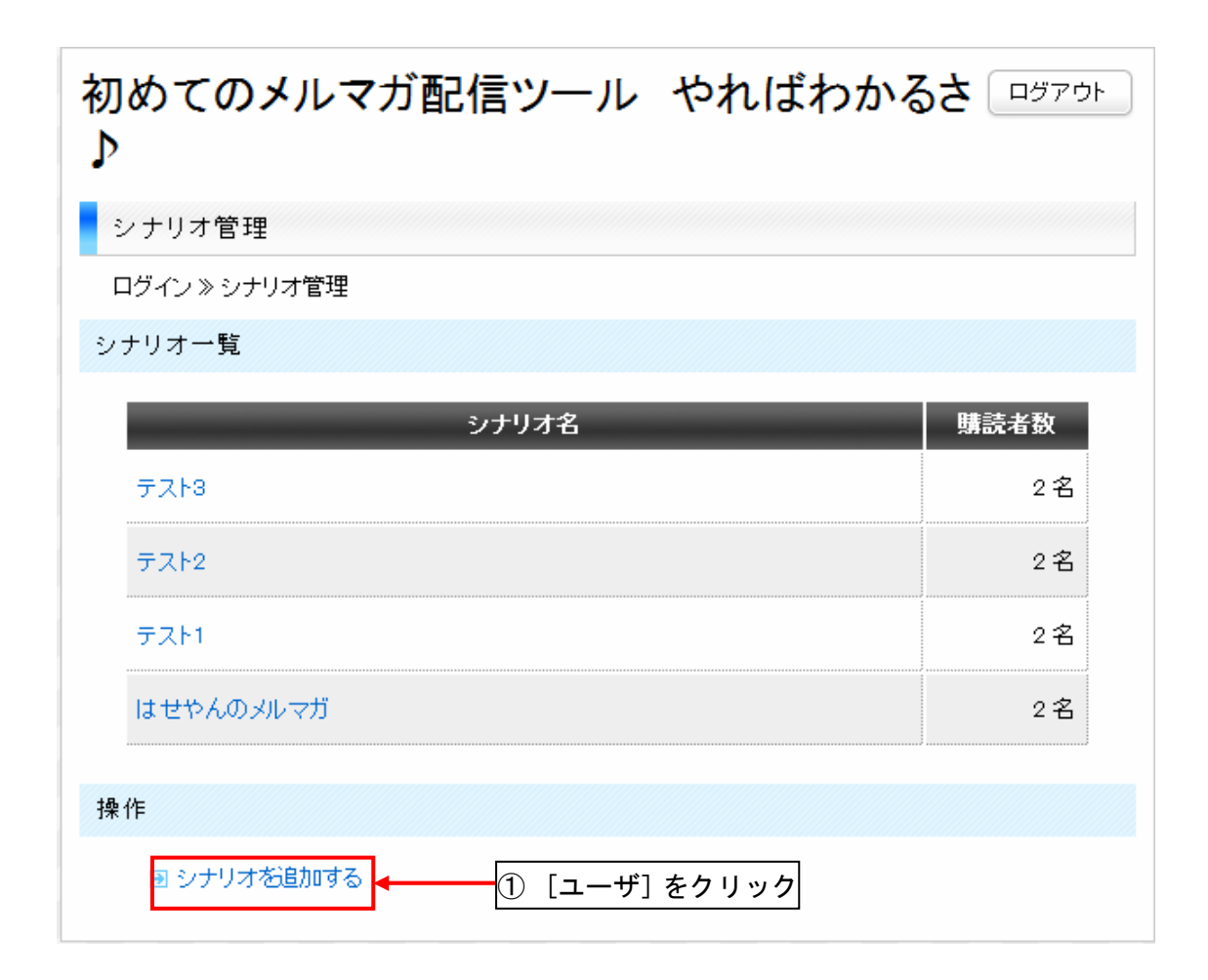

① [シナリオを追加する] をクリックします。

② シナリオ追加画面が表示されます。

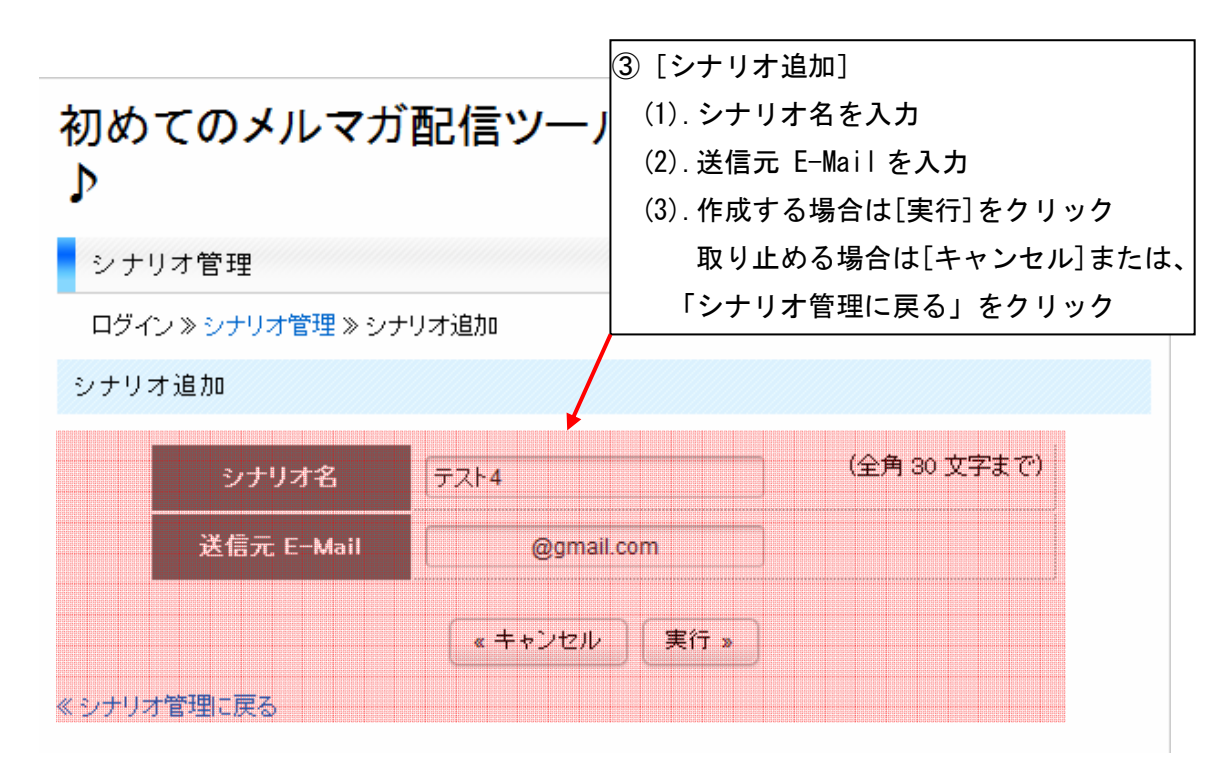

- ③「シナリオ追加」に以下の情報を入力します。
  - (1). 「シナリオ名」には、シナリオ名(自由入力)を入力します。
  - (2).「送信元 E-Mail」には、メールアドレスを入力します。
     このシナリオで配信等の動作を行ったときに、
     このメールアドレスにその旨が送信されます。
  - (3). [実行]をクリックで入力した情報を保存することができます。
     シナリオの作成を止める場合は「キャンセル」をクリックするか、
     「シナリオ管理に戻る」をクリックして下さい

④ 登録したシナリオは、「シナリオー覧」に表示されます。

| 初めてのメルマガ配信ツール やればわかる<br>♪ | לפידפים לכ |
|---------------------------|------------|
| シナリオ管理                    |            |
| ログイン » シナリオ管理             |            |
| シナリオ一覧                    |            |
| ▣ シナリオの追加が完了しました。         |            |
| シナリオ名                     | 購読者数       |
| テスト4⑤ 作成したシナリオ名をクリック      | 0名         |
| テスト3                      | 2名         |
| テスト2                      | 2名         |
| テスト1                      | 2名         |
| は せやんの メル マガ              | 2名         |
| 操作                        |            |
| ■ シナリオを追加する               |            |

⑤ 作成したシナリオのシナリオ名をクリックすると、以下のシナリオ情報 画面が表示されます。

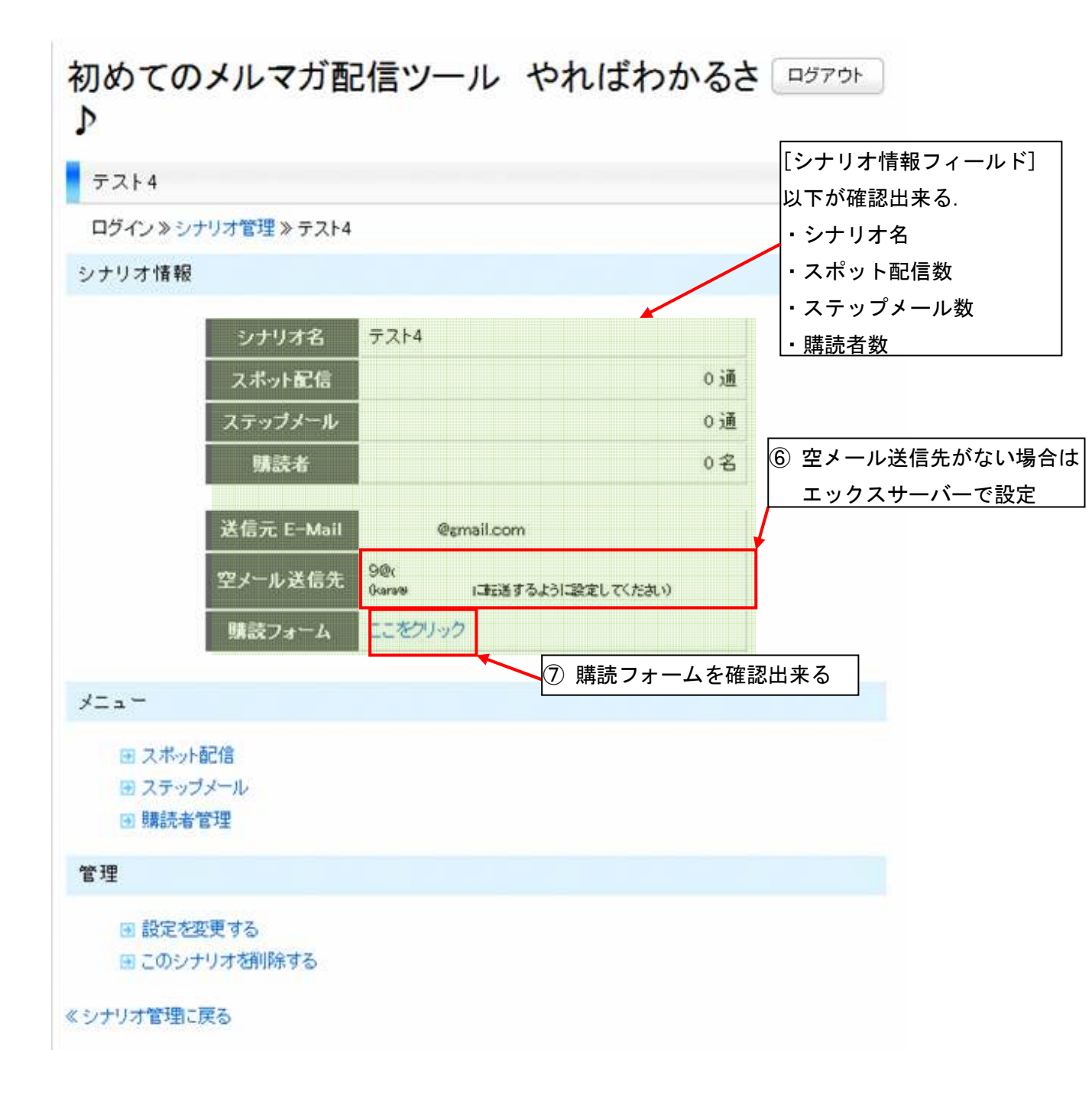

- ⑥「空メール送信先」にアドレスが無い場合、エックスサーバーの 管理画面で追加します(詳細は別紙『メルマガ配信ツールサーバー設定手順』 をご参照下さい。)
- ⑦ 空メール送信先メールアドレスに空メールが送信されると、 以下の様な購読申し込みフォームの URL が返信されます。

「お名前」を入力し、「購読」をクリックすることによって、 購読されます。

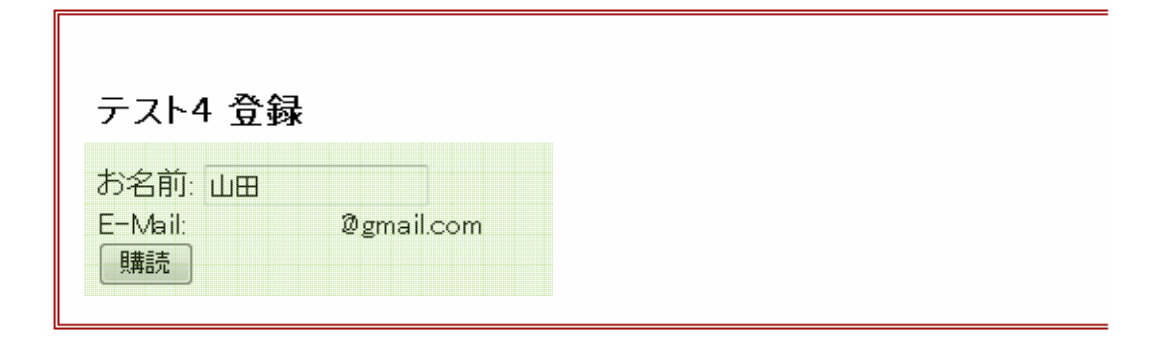

## 初めてのメルマガ配信ツールやればわかるさ ロッアゥト

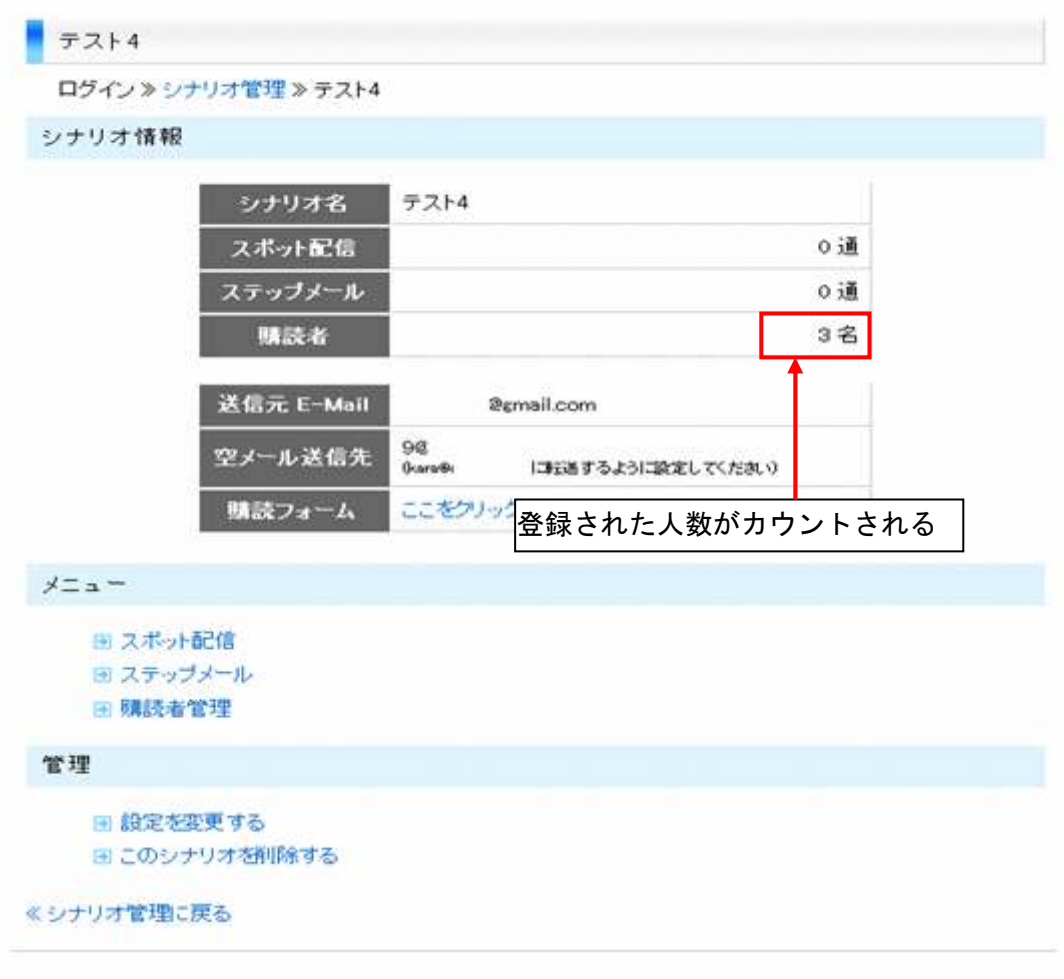

⑧「管理」の「設定を変更する」をクリックすると、
 シナリオ作成時に入力した項目(シナリオ名、送信先 E-Mail)を
 変更することが出来ます。

| テスト4            |                                    |
|-----------------|------------------------------------|
| ログイン》シナリオ管理》テスト | 4                                  |
| シナリオ情報          |                                    |
| シナリオ名           | テスト4                               |
| スポット配信          | 0通                                 |
| ステップメール         | 0 通                                |
| 購読者             | 3名                                 |
| 送信元 E-Mail      | @smail.com                         |
| 空メール送信先         | 90%<br>0kara6 「IIEE送するよう「設定してくたおい) |
| 購読フォーム          | ここをクリック                            |
| *==-            |                                    |
| ■ スポット配信        |                                    |
| ステップメール         |                                    |
| ● 購読者官理         |                                    |
| 管理              |                                    |
| ■ 設定を変更する       | ⑧[設定を変更する]をクリック                    |
| ■ このシナリオを削除する   |                                    |
| シナリオ管理に更み       |                                    |

| 初めてのメルマ;<br>♪       | が配信ツール やれ            | ばわかるさ ロヴァウト  |
|---------------------|----------------------|--------------|
| テスト4                |                      |              |
| ログイン》シナリオ管理》テ       | スト4 ≫ 設定変更           |              |
| 設定変更                | 編集して[実行]をクリ          | リック          |
| シナリオ名<br>送信元 E-Mail | テスト4-2<br>@gmail.com | (全角 30 文字まで) |
| ≪シナリオトップに戻る         |                      |              |

| 初めてのメルマガ配信ツール やればわァ<br>♪                                                                                     | かるさ ロヴァウト |
|----------------------------------------------------------------------------------------------------|-----------|
| テスト4-2                                                                                                    |           |
| <br>ログイン ≫ シナリオ管理 ≫ テスト4-2                                                                                   |           |
| シナリオ情報                                                                                                    |           |
| ・ 設定の変更が完了しました。   ・ 設定が変更された   ・ シナリオ名   ・ テスト4-2                                                            |           |
| スポット配信                                                                                                    | 0通        |
| ステップメール                                                                                                    | 0通        |
| 購読者                                                                                                    | 3名        |
| 送信元 E-Mail @gmail.com                                                                                        |           |
| 空メール送信先<br>9@ 「<br>(kara@ 」<br>に転送するように設定してくたさい)                                                             |           |
| 購読フォーム ここをクリック                                                                                               |           |
| *==-                                                                                                    |           |
| <ul> <li>         ∃ スポット配信      </li> <li>         ∃ ステップメール      </li> <li>         I請読者管理      </li> </ul> |           |
| 管理                                                                                                    |           |
| <ul> <li>         ・・・・・・・・・・・・・・・・・・・・・・・・・・・・・</li></ul>                                                    |           |
| 《シナリオ管理に戻る                                                                                                   |           |

⑨「このシナリオに削除する」をクリックすると、以下の画面が表示されます。
 「削除する場合はチェック」にチェックを付け、「実行」を
 クリックすると、シナリオが削除されます。

| $\mathbf{r}$                                                                                                    |
|----------------------------------------------------------------------------------------------------|
| テスト4                                                                                                    |
| ー<br>ログイン » シナリオ管理 » テスト4 » シナリオ削除                                                                                                    |
| シナリオ削除                                                                                                    |
| <ul> <li>このシナリオのデータを完全に削除します。         <ol> <li>スボット配信設定</li> <li>ステッブメール設定</li> <li>購読者リスト</li> </ol> </li> <li>削除したデータは復元できません。よろしいですか?         <ol> <li>削除する場合はチェック</li> <li>ギャンセル</li> </ol> </li> </ul> |

| 初めてのメルマガ配信ツール やればわかる<br>♪ | 5 <b>さ</b> ロヴァウト |
|---------------------------|------------------|
| シナリオ管理                    |                  |
| ログイン ≫ シナリオ管理             |                  |
| シナリオー覧<br>シナリオが削除された      |                  |
| シナリオ名                     | 購読者数             |
| テスト3                      | 2名               |
| <u> </u>                  | 2名               |
| テスト1                      | 2名               |
| はせやんのメルマガ                 | 2名               |
| 操作                        |                  |
| ■ シナリオを追加する               |                  |

※削除したシナリオは、購読者、スポット配信、ステップメールとも 全てのデータが削除されます。 復活はできませんのでご注意下さい。

#### c、スポット配信

シナリオ設定、購読者の登録を終えましたので、次は配信について 説明致します。

ここでは、スポット配信について説明致します。

① シナリオを選択し、メニューにある「スポット配信」をクリックします。

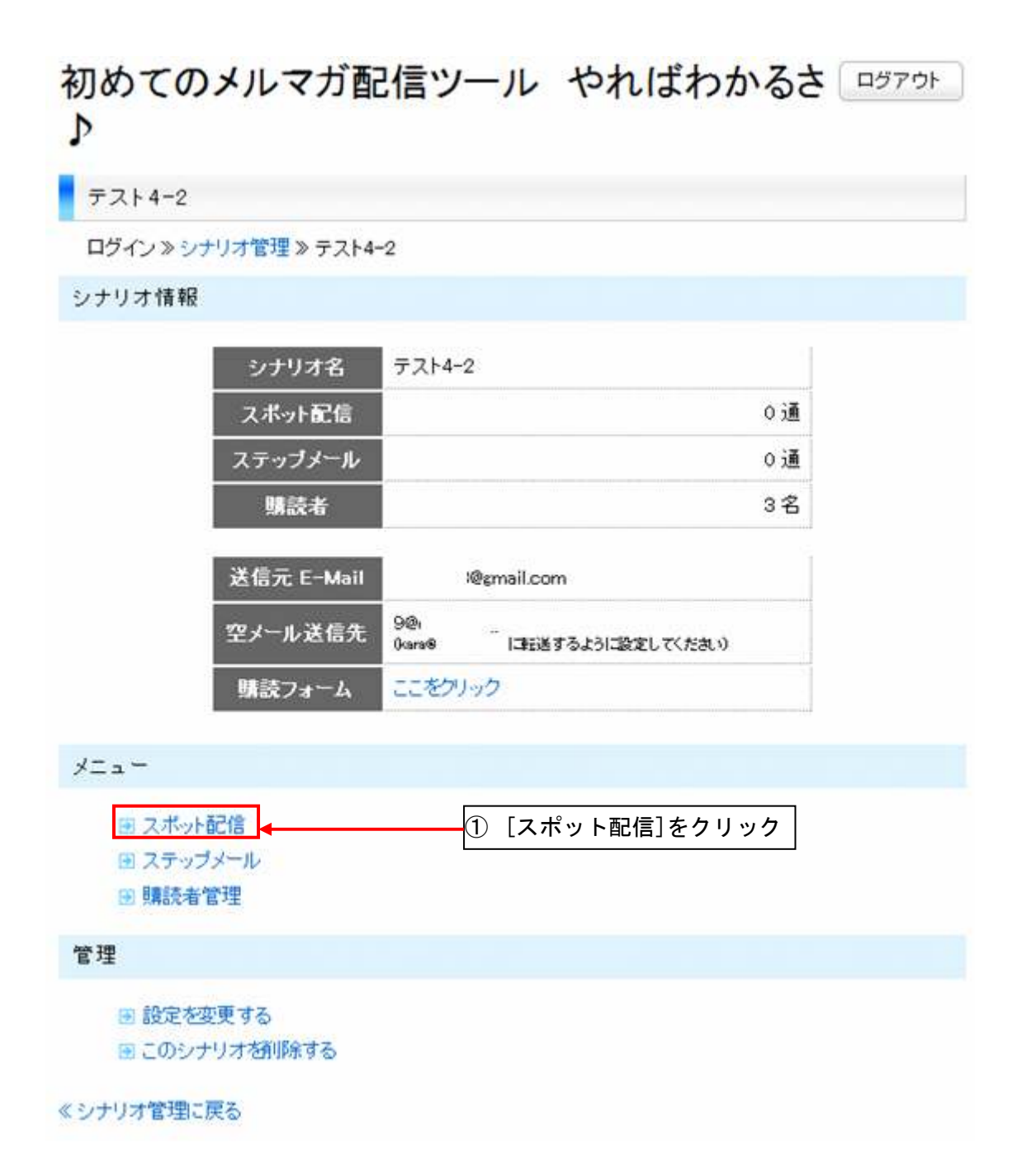

② 以下の様な画面が表示されます。

| 初めてのメルマガ配信ツ<br>♪                | ール やれは  | わかるさ ロヴァウト      |
|---------------------------------|---------|-----------------|
| スポット配信                          |         |                 |
| ログイン ≫ シナリオ管理 ≫ テスト4-2 ≫ スポ     | ∾ト配信    |                 |
| 配信履歴                            |         |                 |
| タイトル                            | 送信日時    | 状態              |
| 操作                              |         |                 |
| ∃ スポット配信を新規作成する <mark></mark> ◀ | ③[スポット暦 | 2信を新規作成する]をクリック |
| ≪シナリオトップに戻る                     |         |                 |

③ 「操作」の「スポット配信を新規作成する」をクリックします。

④ 下図の様な入力画面が表示されます。

## 初めてのメルマガ配信ツール やればわかるさ ログァゥト ♪

スポット配信

ログイン》シナリオ管理》テスト4-2》スポット配信》新規作成

新規作成

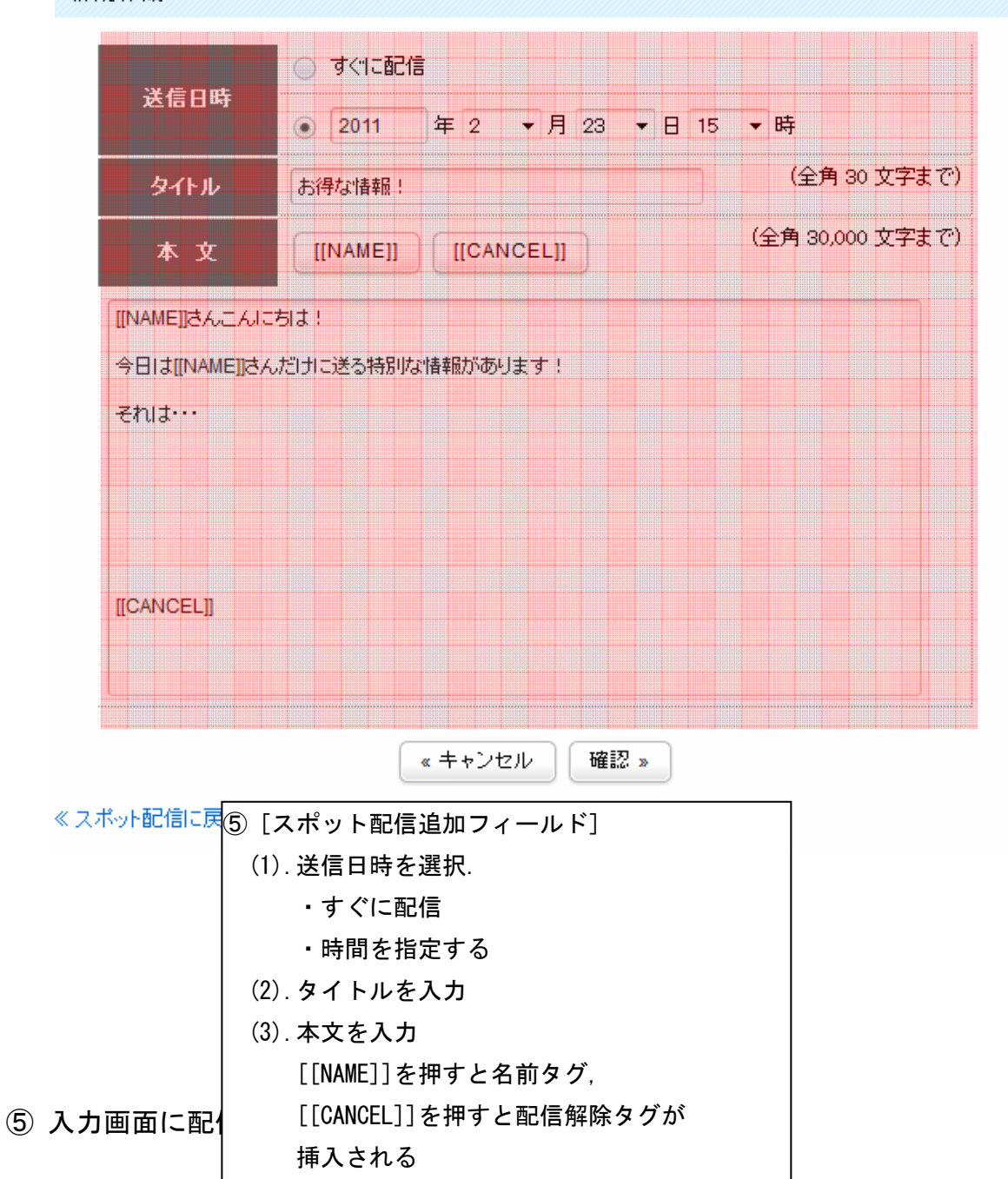

Copyright (C) 2011 OOOO All Rights Reserved.

- (1).送信日時を選択します。
  - ・すぐに配信

⇒保存したらすぐに購読者に配信されます。

・時間を指定して配信

⇒指定した時間に配信されます。
時間は1時間単位での設定です。

- (2). 配信メールのタイトルを入力します。
- (3). 配信メールの本文を入力します。
   [[NAME]]、[[CANCEL]]ボタンを押すと以下のタグが
   入力されます。

[[NAME]]

[[CANCEL]]

[[NAME]]には、配信したときに購読者の名前が記述されます。

[[CANCEL]]には、配信したときにメルマガ登録解除の URL が記述されます。

「すぐに配信」を選択した場合は、「確認」をクリックした 段階で配信が行われます。

⑥ 「確認」ボタンを押すと、下図の様な確認画面が表示されます。

## 初めてのメルマガ配信ツール やればわかるさ ロジァゥト ♪

スポット配信 ログイン >>>ナリオ管理 >> テスト4-2 >> スポット配信 >> 新規作成 新規作成 ● 以下の内容で送信します。よろしいですか? 送信日時 2011年2月23日15時 テスト送信 タイトル お得な情報! 本文 ⑦ [テスト送信]をクリックでテスト送信が出来る [[NAME]]さんこんにちは! 今日は[[NAME]]さんだけに送る特別な情報があります! それは・・・ ⑧[実行]で配信を予約 [戻る]でメール編集に戻る [[CANCEL]] <u>«</u>戻る 実行 » 《スポット配信に戻る

⑦ 「テスト送信」を押すと、下図の様にメールの送信先を聞かれます。

Copyright (C) 2011 OOOO All Rights Reserved.

メールアドレスを入力して「OK」をクリックすることで そのメールアドレスにテスト配信が出来ます。 (デフォルトでシナリオ作成時に入力したメールアドレスが 入力されています。)

|   | テスト <mark>送信</mark>         |
|---|-----------------------------|
| ? | 送信先メールアドレスを入力<br>@gmail.com |
|   | OK Cancel                   |

- ⑧ 「実行」をクリックすると、配信設定が完了します。
   「戻る」をクリックすると、先程の入力画面へ戻ります。
- ⑨ 配信設定が完了したものは、「配信履歴」に表示されます。

| 初めてのメルマガ配信ツール | やればわかるさ | ログアウト |
|---------------|---------|-------|
| ♪             |         |       |

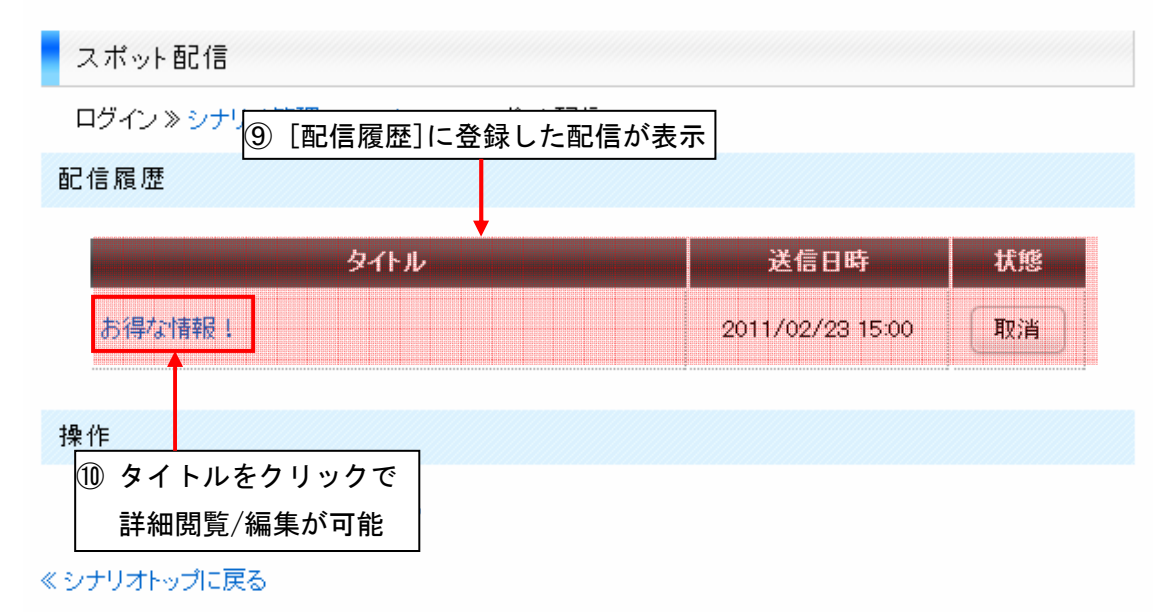

⑩ 配信履歴の一覧のタイトルをクリックすると、

その配信の詳細を見ることが出来ます。

また、まだ配信されていないものは、「編集」ボタンを押すと、 配信の編集が可能です。

| 初めてのメ/<br>♪  | レマガ配信ツール やればわかるさ ログアウト |
|--------------|------------------------|
| スポット配信       |                        |
| ログイン ≫ シナリオ電 | 部詳細が表示される ト配信≫配信履歴     |
| 配信履歴         |                        |
| 送信日時         | 2011/02/23 15:00       |
| 状態           | 送信予約                   |
| タイトル         | お得な情報!                 |
| 本文           |                        |
| [[NAME]]さんこ/ | んにちは!                  |
| 今日は[[NAME]]: | さんだけに送る特別な情報があります!     |
| それは・・・       |                        |
|              |                        |
|              | 「編集]をクリックオスと           |
|              | 配信情報の編集が可能             |
| [[CANCEL]]   |                        |
|              | 《 戻る<br>編集 »           |
| ≪スポット配信に戻る   |                        |

① まだ配信されていないものは、[取消]をクリックすることで削除

Copyright (C) 2011 OOOO All Rights Reserved.

することが出来ます。

※削除したデータの復活は出来ませんのでご注意下さい。

## 初めてのメルマガ配信ツール やればわかるさ ロジァゥト ♪

スポット配信

ログイン >> シナリオ管理 >> テスト4-2 >> スポット配信

配信履歴

| ①[取消]をクリュ |                  | ]をクリッ? |
|-----------|------------------|--------|
| <u> </u>  | 送信日時             | 状態     |
| CAICSIL ! | 2011/02/23 16:00 | 现准     |
| お得な情報!    | 2011/02/23 15:00 | 送信済    |

操作

∋ スポット配信を新規作成する

《シナリオトップに戻る

## 初めてのメルマガ配信ツール やればわかるさ ロヴァゥト ♪

| スポット配信                             |                  |     |
|------------------------------------|------------------|-----|
| ログイン >> シナリオ管理 >> テスト4-2 >> スポット配信 |                  |     |
| 配信履歴                               | 配信が削除された         |     |
| タイトル                               | 送信日時             | 状態  |
| お得な情報!                             | 2011/02/23 15:00 | 送信済 |
| 操作                                 |                  |     |
| ■ スポット配信を新規作成する                    |                  |     |
| くシナリオトップに戻る                        |                  |     |

#### d、ステップメール

「本ツール」では、スポット配信の他に、購読者がメルマガを 登録してから経った日数によってメールを配信する、 ステップメールを配信することが出来ます。

設定方法について説明致します。

 シナリオを選択し、「メニュー」にある「ステップメール」を クリックします。

#### 初めてのメルマガ配信ツール やればわかるさ ロジァゥト ♪

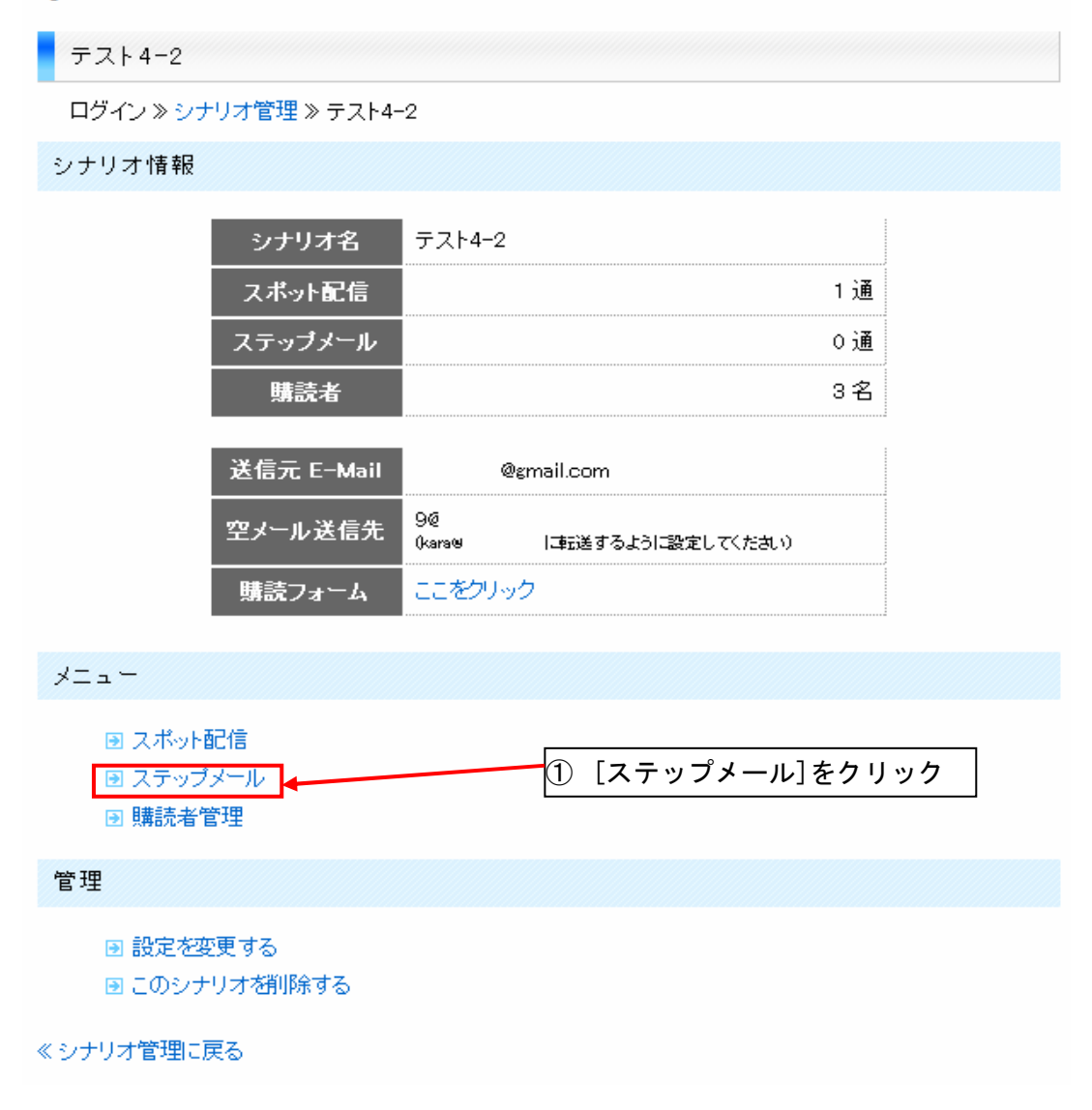

②以下の様な画面が表示されます。

## 初めてのメルマガ配信ツール やればわかるさ ロヴァゥト ♪

| ステップメール                         |                             |
|---------------------------------|-----------------------------|
| ログイン ≫ シナリオ管理 ≫ テスト4-2 ≫ ステップメー | μ                           |
| 配信設定                            |                             |
| タイトル                            | 送信タイミング                     |
| 操作                              |                             |
| ■ ステップメールを新規作成する                | ③ [ステップメールを新規作成する]<br>をクリック |
| ≪ シナリオトップに戻る                    |                             |

③「操作」の「ステップメールを新規作成する」をクリックします。

④ 下図の様な入力画面が表示されます。

## 初めてのメルマガ配信ツール やればわかるさ ロヴァゥト ♪

ステップメール

ログイン >> シナリオ管理 >> テスト4-2 >> ステップメール >> 新規作成

新規作成

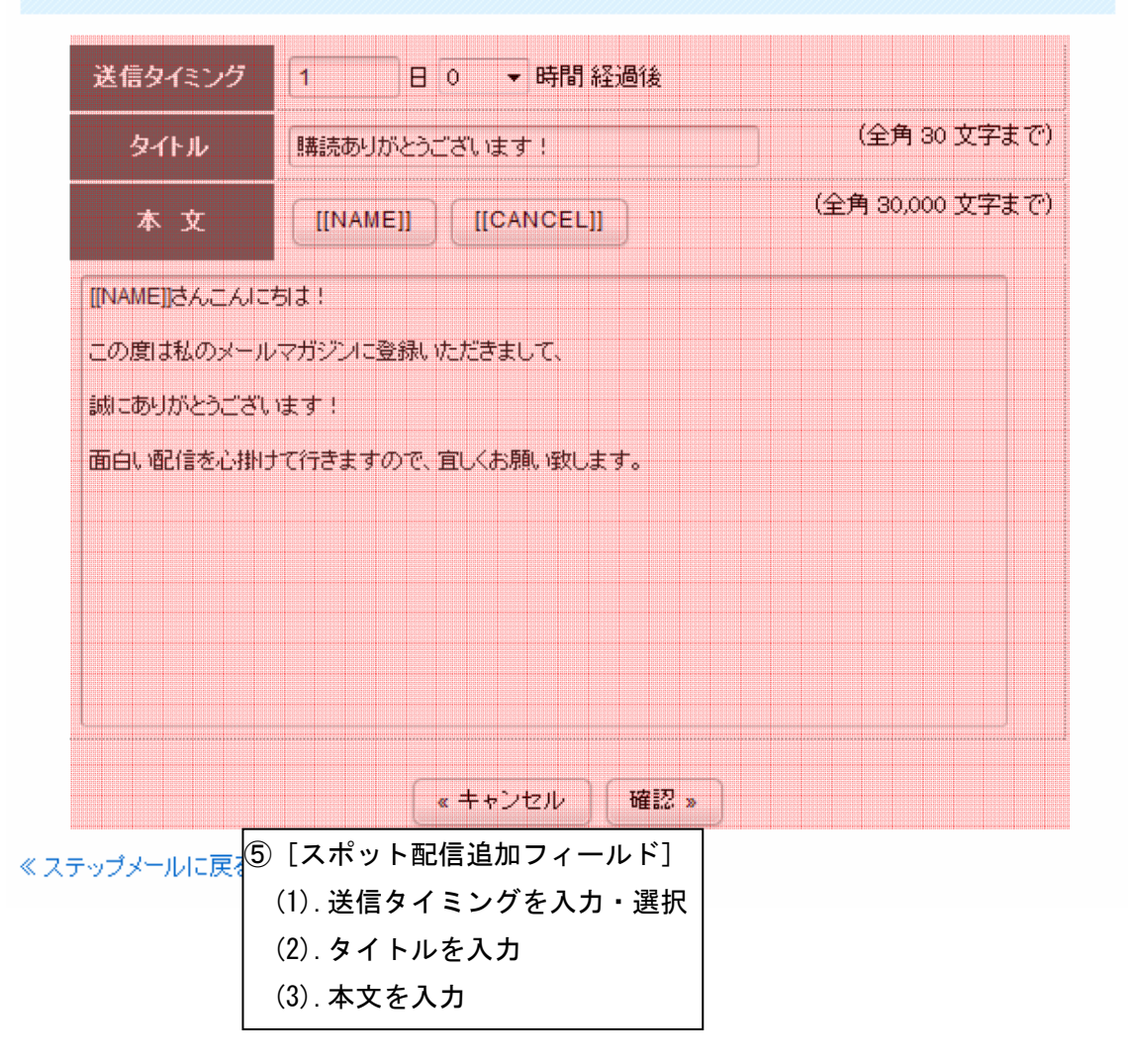

- ⑤ 入力画面に配信情報を入力します。
  - 送信タイミングを設定します。
     時間は1時間単位での設定です。

※「0日0時間」の場合は、登録完了後すぐに送信される メールとなります。ご活用下さいませ。

- (2). 配信メールのタイトルを入力します。
- (3).配信メールの本文を入力します。
- ⑥ 「確認」ボタンを押すと、下図の様な確認画面が表示されます。

### 初めてのメルマガ配信ツール やればわかるさ ロヴァゥト ♪

ステップメール

ログイン >> シナリオ管理 >> テスト4-2 >> ステップメール >> 新規作成

#### 新規作成

■ 以下の内容で送信します。よろしいですか?

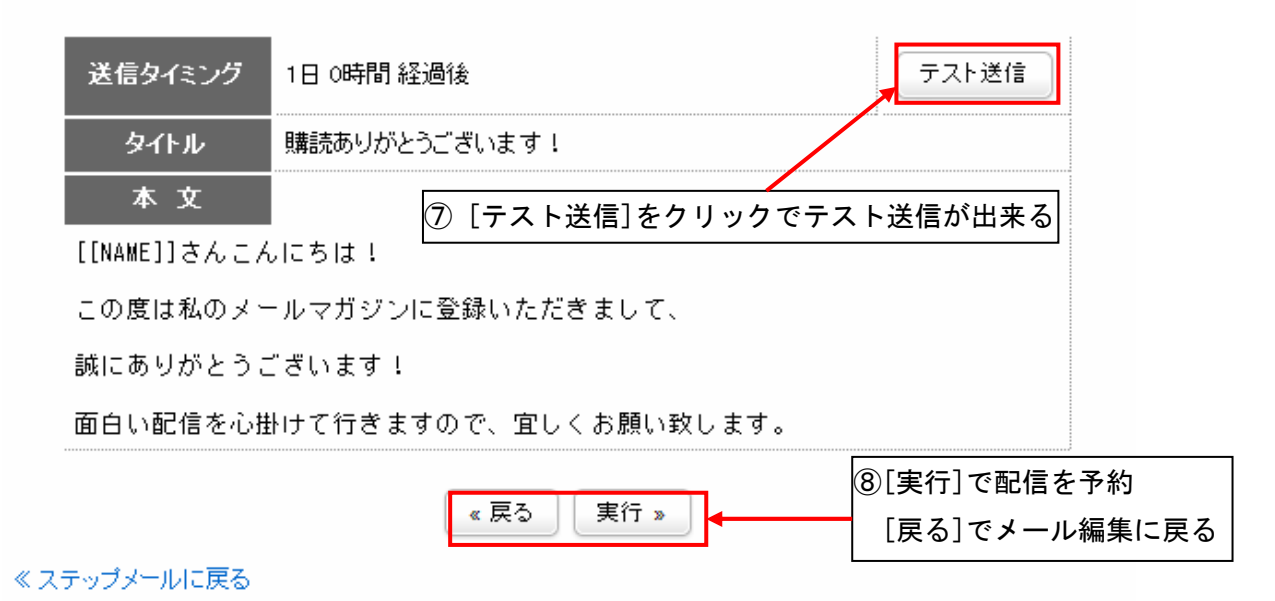

- ⑦「テスト送信」を押すと、メールの送信先を聞かれます。 メールアドレスを入力して「OK」をクリックすることで そのメールアドレスにテスト配信が出来ます。 (デフォルトでシナリオ作成時に入力した メールアドレスが入力されています。)
- ⑧ 「実行」をクリックすると、配信設定が完了します。 「戻る」をクリックすると、先程の入力画面へ戻ります。
- ⑨ 配信設定が完了したものは、「配信設定」に表示されます。

#### 初めてのメルマガ配信ツール やればわかるさ □ጛァゥト ♪

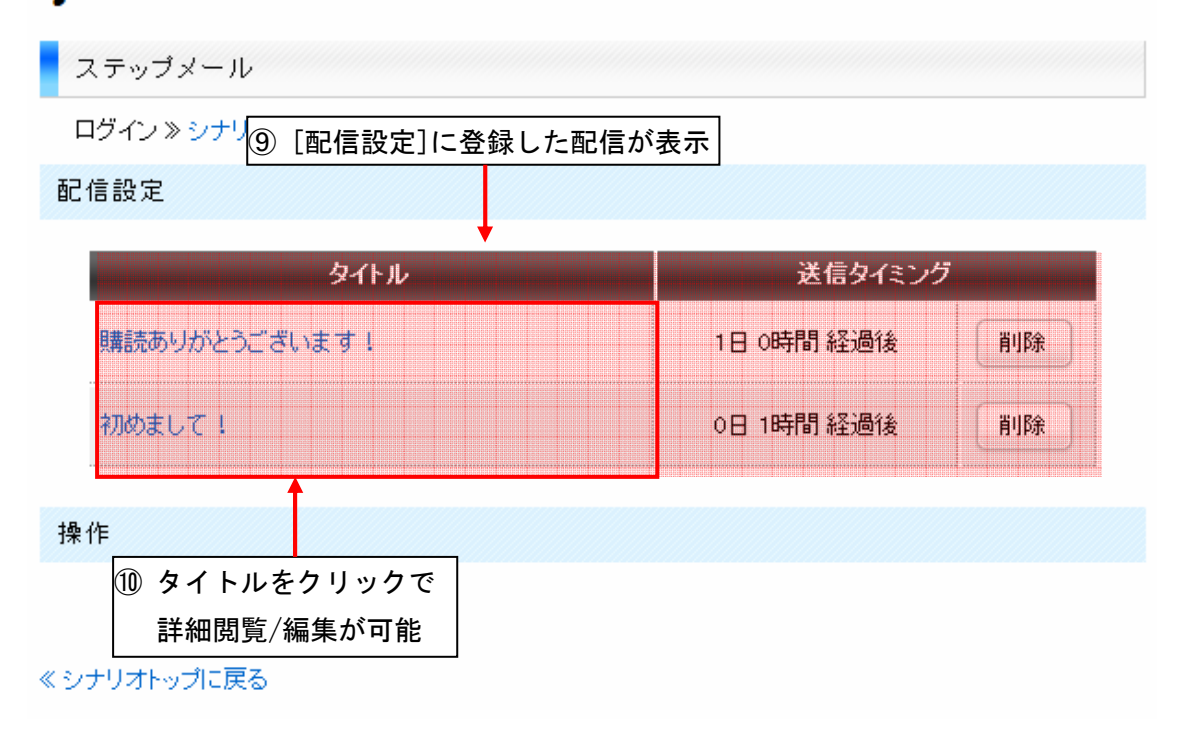

10 配信設定の一覧のタイトルをクリックすると、その配信の詳細を見ることが出来ます。

「編集」ボタンを押すと、配信の編集が可能です。

## 初めてのメルマガ配信ツール やればわかるさ ロヴァゥト ♪

| ステップメール 詳細が表示される                             |   |
|----------------------------------------------|---|
| -<br>ログイン » シナリオ管理 » テスト4-2 » ステップメール » 配信設定 |   |
| 配信設定                                         |   |
| 送信タイミング 1日 0時間 経過後                           |   |
| タイトル 購読ありがとうございます!                           |   |
| 本 文                                          |   |
| [[NAME]]さんこんにちは!                             |   |
| この度は私のメールマガジンに登録いただきまして、                     |   |
| 誠にありがとうございます!                                | ٢ |
| 面白い配信を心掛けて行きますので、宜しくお願い致します。配信情報の編集が可能       |   |
|                                              |   |

「配信設定」画面の[取消]をクリックすることで、
 その配信を削除することが出来ます。

※削除したデータの復活は出来ませんのでご注意下さい。

## 初めてのメルマガ配信ツール やればわかるさ ロヴァゥト ♪

ステップメール

ログイン >>> シナリオ管理 >> テスト4-2 >> ステップメール

配信設定

| タイトル          | 送信タイミング    |    |
|---------------|------------|----|
| 購読ありがとうございます! | 1日 0時間 経過後 | 削除 |
| 初めまして!        | 0日 1時間 経過後 | 削除 |
|               |            |    |
| 操作            | ⑪[取消]をクリック |    |

■ ステップメールを新規作成する

《シナリオトップに戻る

## 初めてのメルマガ配信ツール やればわかるさ ロヴァゥト ♪

| ステップメール                          |            |    |
|----------------------------------|------------|----|
| ログイン » シナリオ管理 » テスト4-2 » ステップメール |            |    |
| 配信設定                             | 配信が削除された   |    |
| タイトル                             | 送信タイミング    |    |
| 購読ありがとうございます!                    | 1日 0時間 経過後 | 削除 |
|                                  |            | 1  |
| 操作                               |            |    |
| ∃ ステップメールを新規作成する                 |            |    |

#### e、購読者管理

「本ツール」では、購読者の削除や、csv ファイルでの 購読者リストの入出力が可能です。

購読者管理の操作方法を説明致します。

① シナリオを選択し、メニューにある「購読者管理」をクリックします。

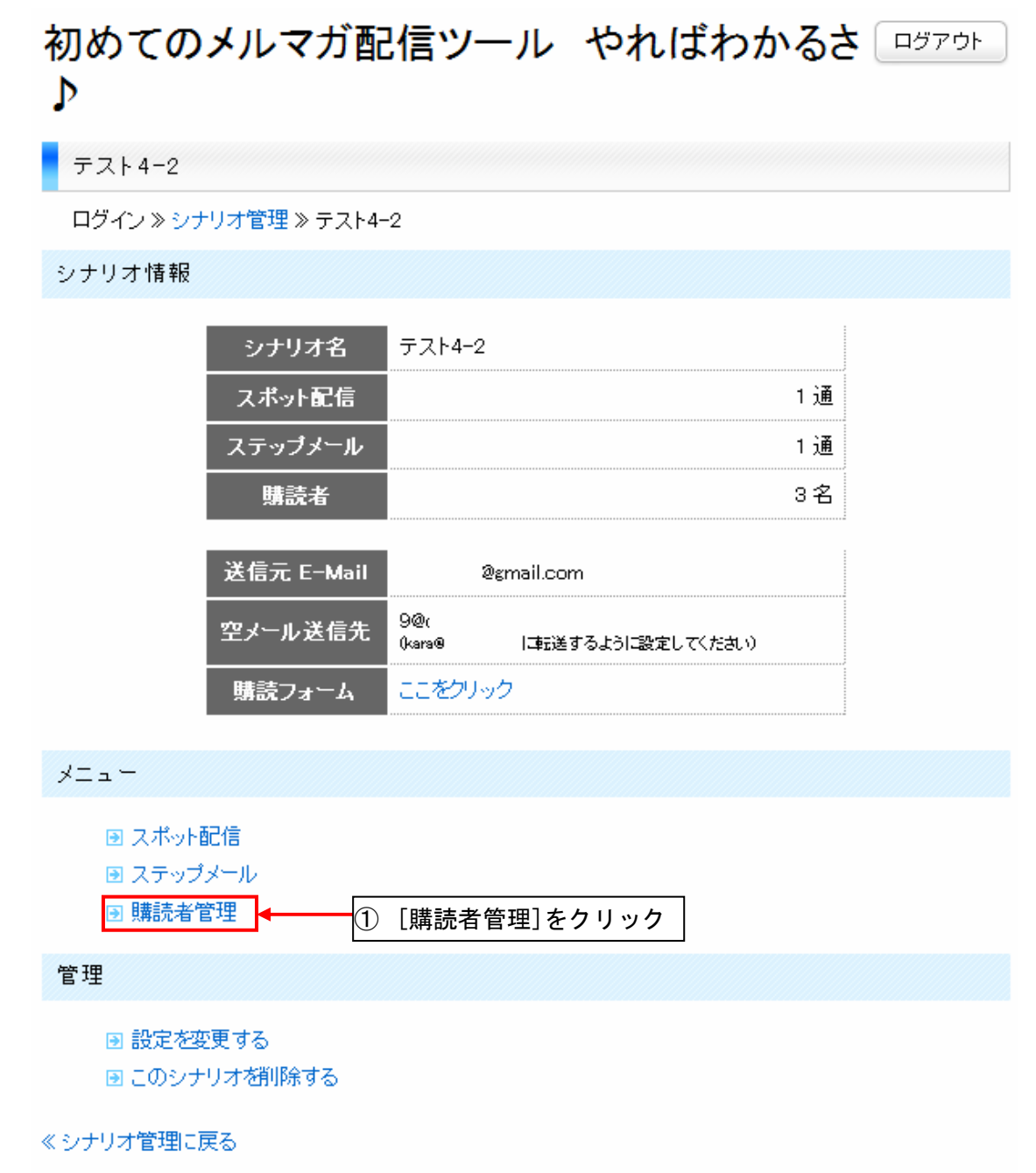

② 以下のような画面が表示されます。

## 初めてのメルマガ配信ツール やればわかるさ □<sup>ヴァゥト</sup>

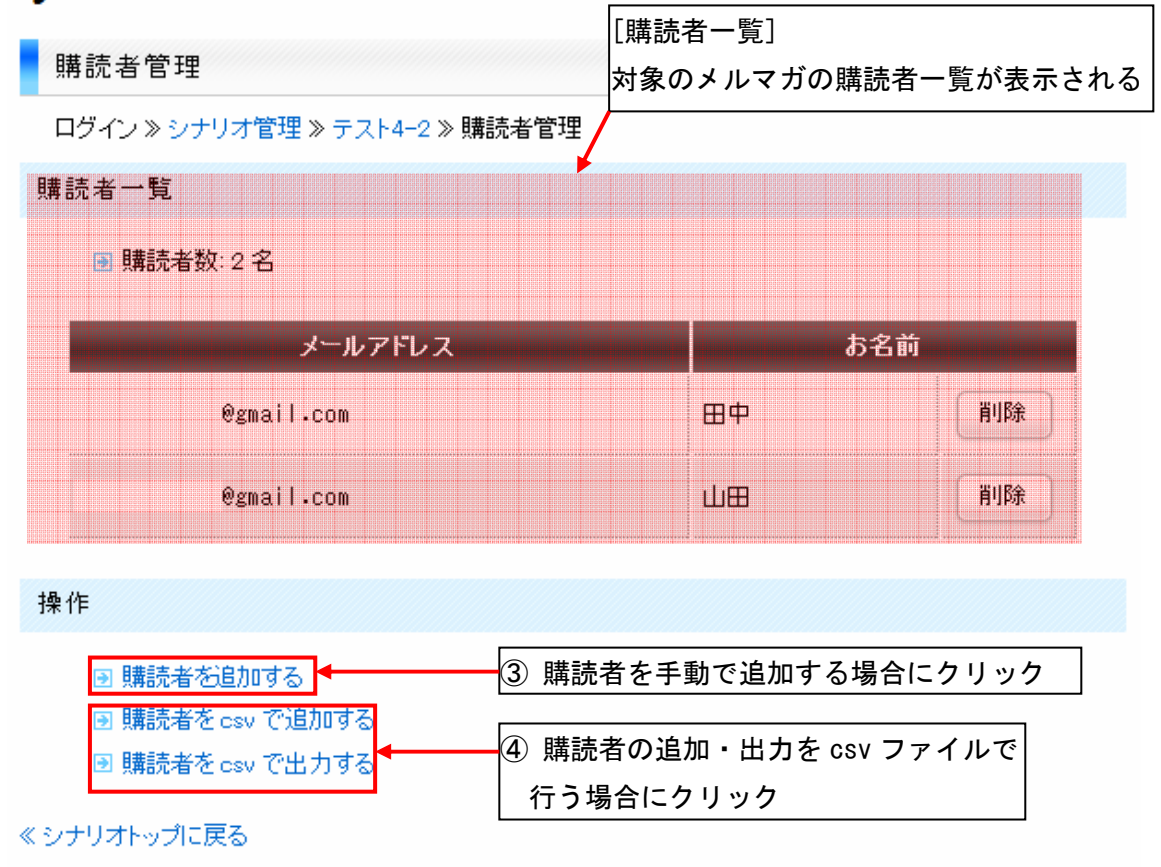

③ 購読者を手動で追加することが出来ます。 「購読者を追加する」をクリックすると、下図の様な画面が 表示されます。

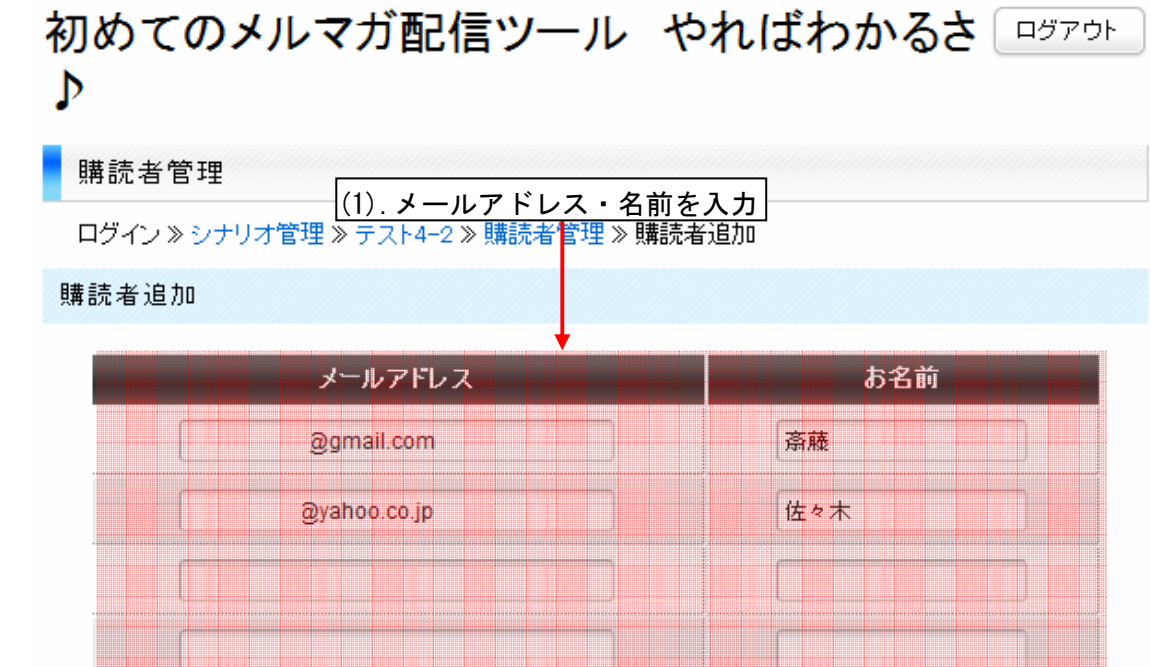

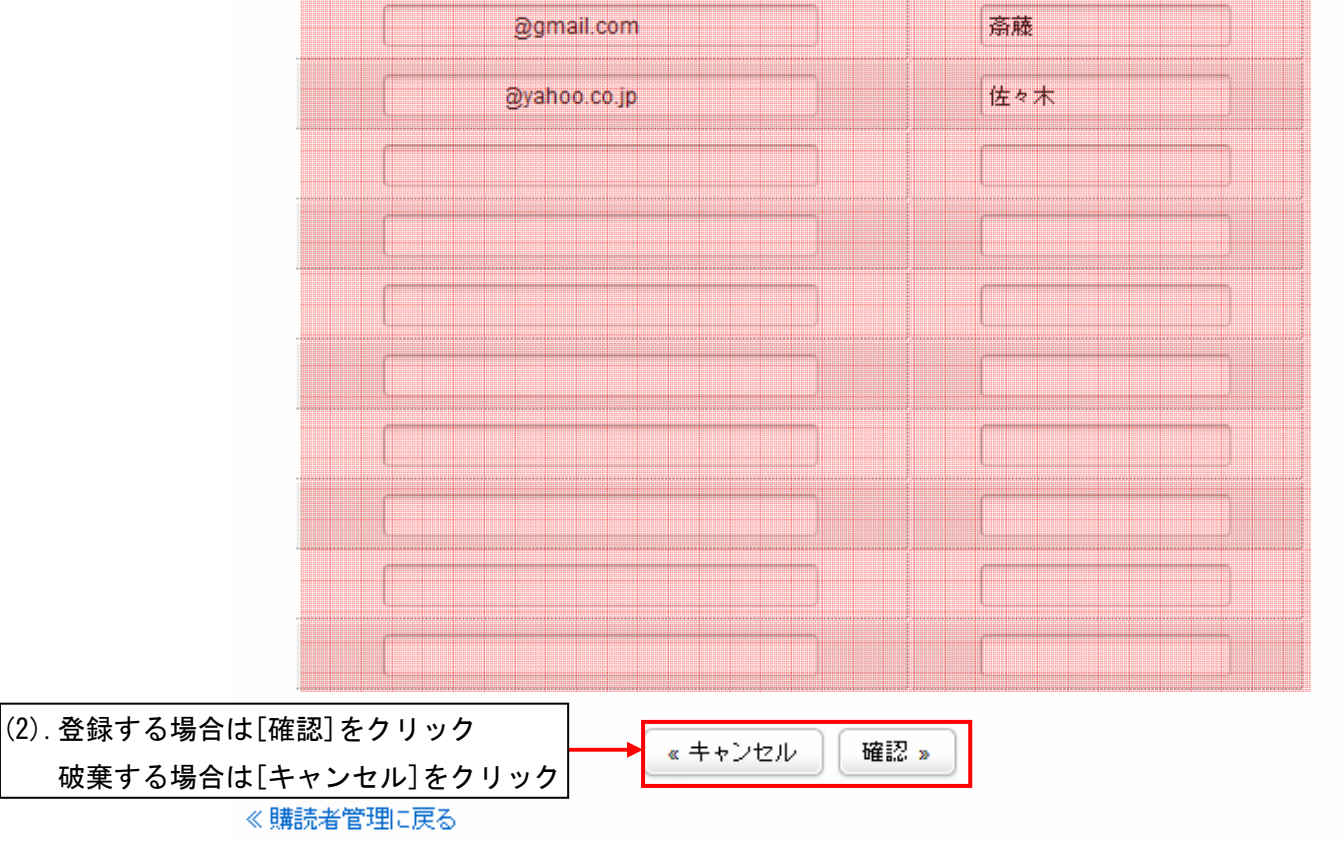

(1). メールアドレスと名前を入力します。

(2).入力した購読者を登録する場合は「確認」をクリックします。 破棄する場合は「キャンセル」をクリックします。 「確認」を押した場合は、確認画面が表示されます。

## 初めてのメルマガ配信ツール やればわかるさ ロヴァゥト ♪

購読者管理

ログイン》シナリオ管理》テスト4-2》購読者管理》購読者追加

購読者追加

● 以下の購読者を追加します。よろしいですか?

| メールアド        | レス               | お名前              |
|--------------|------------------|------------------|
| @gmail.com   |                  | 斎藤               |
| @yahoo.co.jp |                  | 佐々木              |
| 《購読者管理に戻る    | 《 戻る<br>実行 »     |                  |
|              | (3).登録す<br>- · · | る場合は[実行]をクリック    |
|              | 入力画              | 面に戻る場合は[戻る]をクリック |

(3).登録する場合は「実行」をクリックします。
 入カミスなどをした場合は「戻る」をクリックすると
 入力画面に戻ります。

(4).「実行」後、一覧に追加したユーザも表示されます。

## 初めてのメルマガ配信ツール やればわかるさ ロヴァゥト ♪

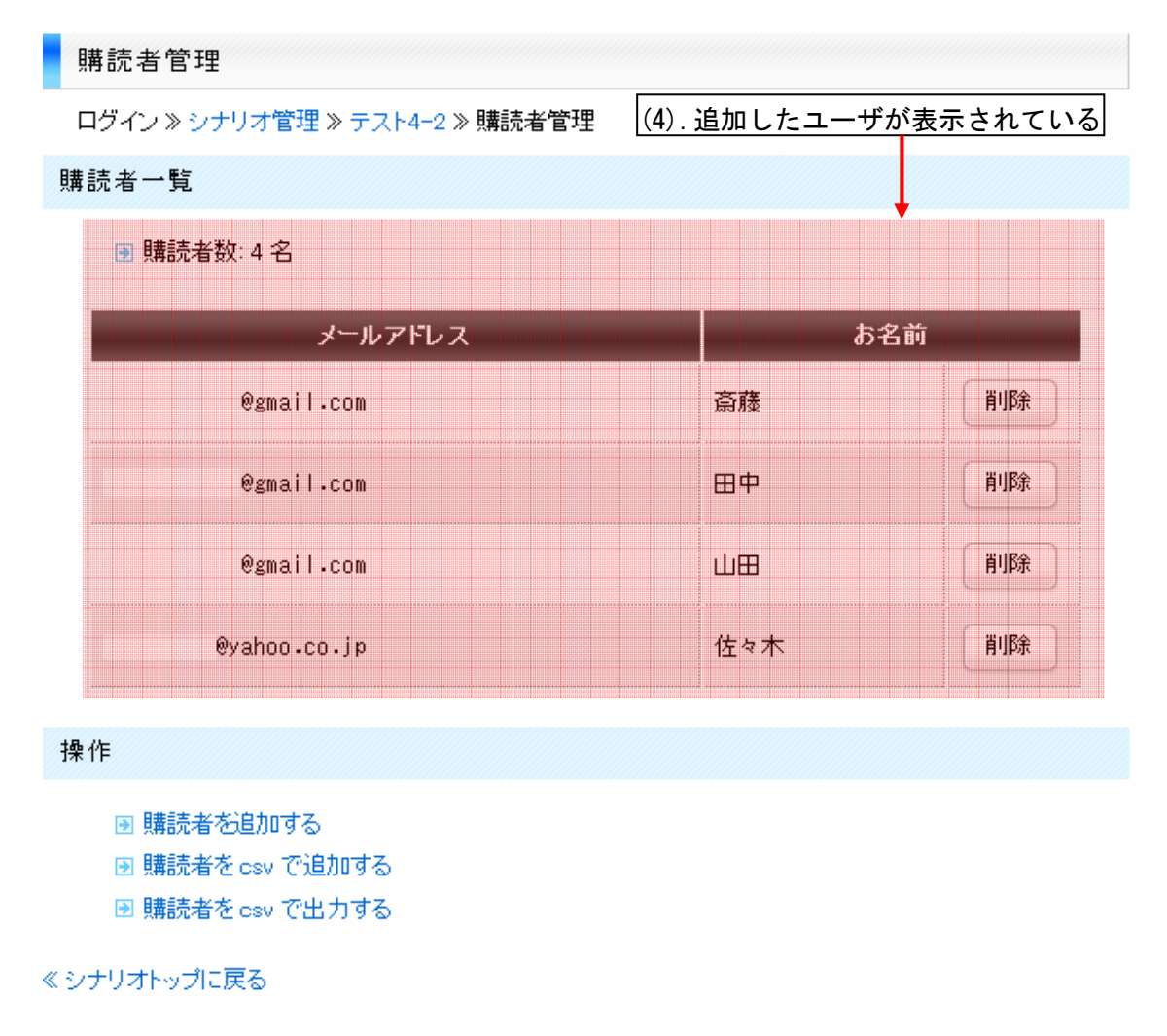

Copyright (C) 2011 OOOO All Rights Reserved.

④ 本ツールでは csv ファイルによる購読者の入出力が可能です。

(1). 購読者管理の「購読者を csv で出力する」をクリックします。

## 初めてのメルマガ配信ツール やればわかるさ ロジァゥト ♪

#### 購読者管理

ログイン》シナリオ管理》テスト4-2》購読者管理

#### 購読者一覧

Ͽ 購読者数:4名

| メールアドレス      | お名前 |    |
|--------------|-----|----|
| @gmail.com   | 斎藤  | 削除 |
| @gmail.com   | 田中  | 削除 |
| @gmail.com   | 山田  | 削除 |
| @yahoo.co.jp | 佐々木 | 削除 |

#### 操作

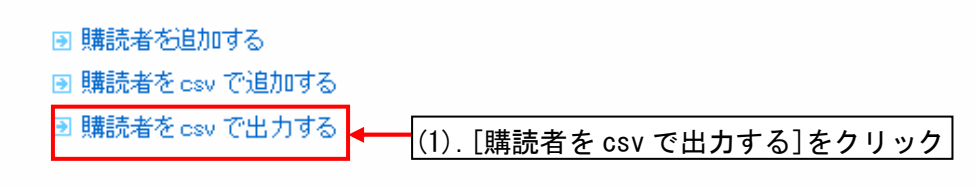

《シナリオトップに戻る

(2).ファイルを保存する表示が出ますので、保存します。

| reader.csv を開く                          |
|-----------------------------------------|
| 次のファイルを開こうとしています:                       |
| e reader.csv                            |
| ファイルの種類: Firefox Document<br>ファイルの場所:   |
| このファイルをどのように処理するか選んでください                |
| ⑦ プログラムで開く(Q): Firefox (既定) ▼           |
| <ul> <li>ファイルを保存する(<u>S</u>)</li> </ul> |
| 今後この種類のファイルは同様に処理する(A)                  |
| ОК キャンセル                                |

(3). 保存した csv ファイルから購読者を追加する場合は、「購読者を csv で追加する」をクリックします。

(ここでは例として、シナリオ「テスト 4-2」で出力した
 csv ファイルを新たに作成したシナリオ「テスト 5」の
 購読者として登録します。)

## 初めてのメルマガ配信ツール やればわかるさ ロヴァゥト ♪

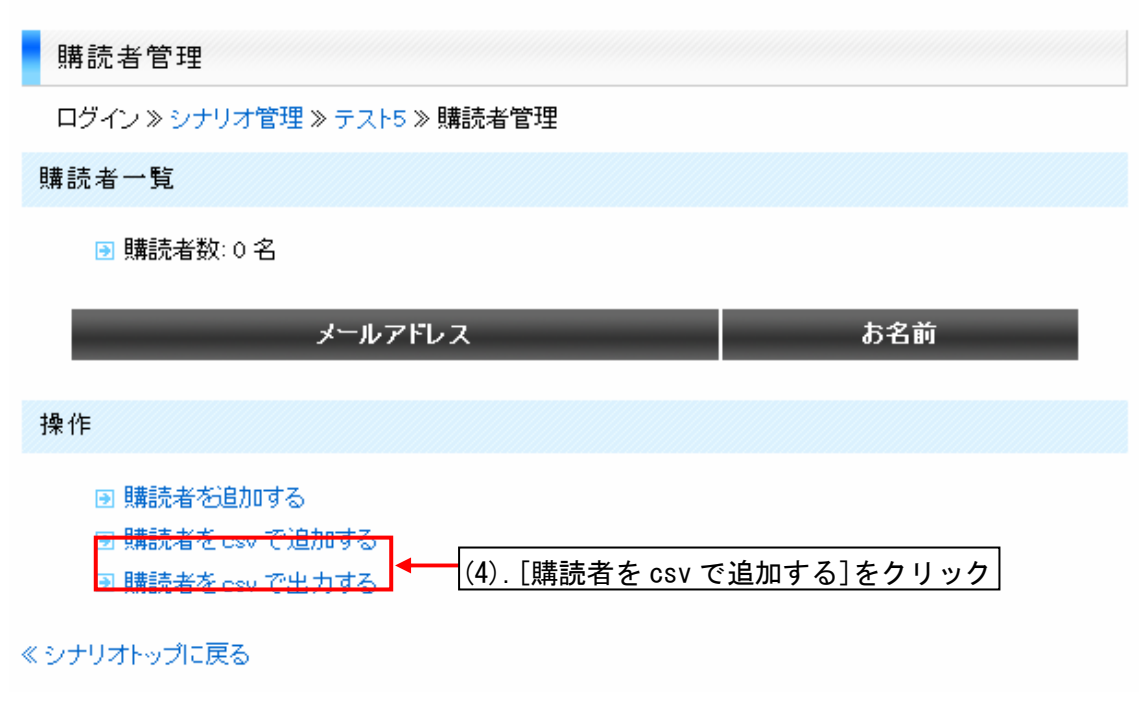

(4).「購読者を csv で追加する」をクリックします。

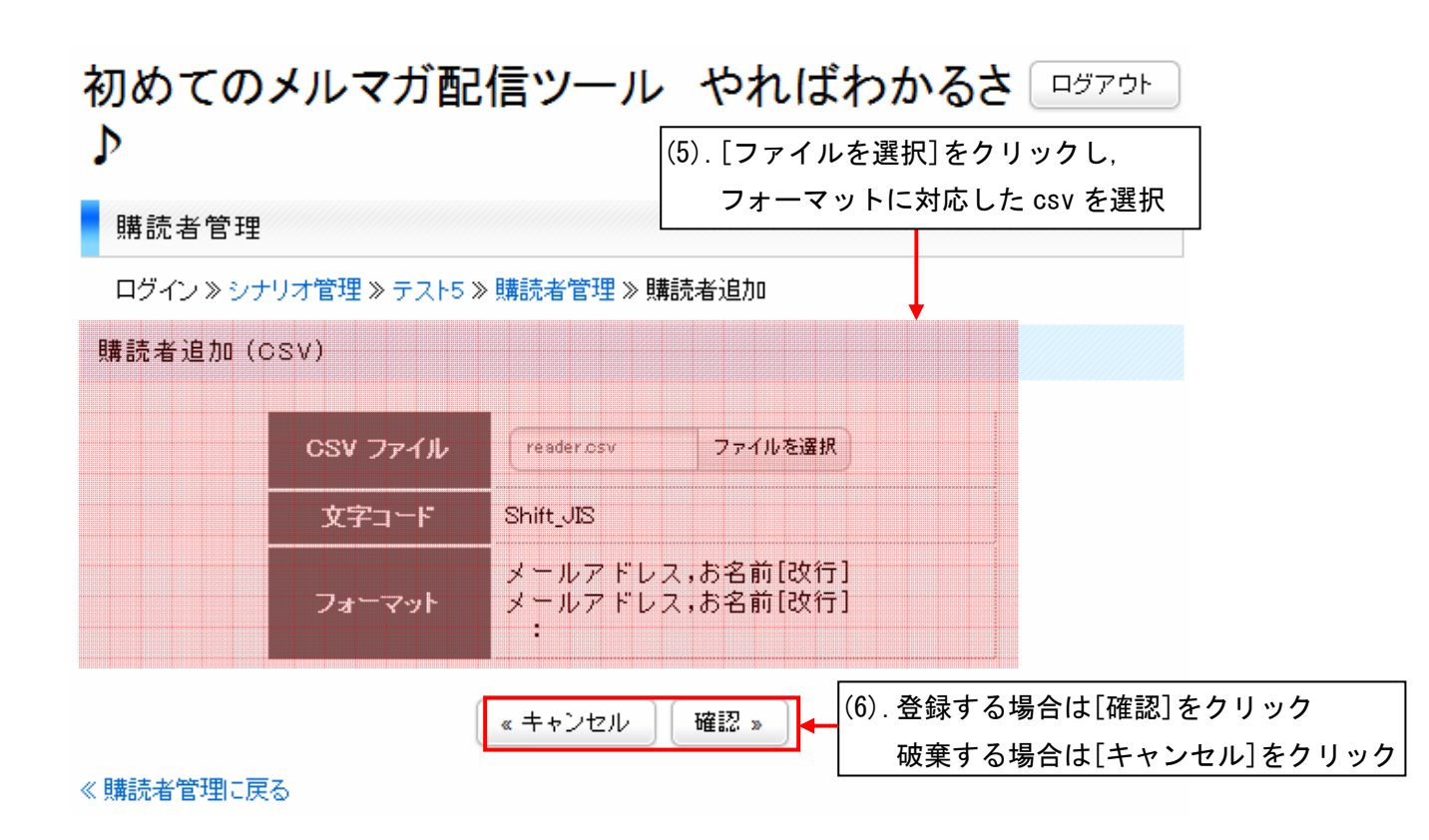

- (5).「ファイルを選択」をクリックし、記述されてある文字コード、 フォーマットに対応した csv ファイルを選択します (本ツールによって出力された csv ファイルは、そのまま 読み込むことが出来るような形になっています)。
- (6). 選択した csv ファイルを読み込む場合は「確認」をクリックします。 破棄する場合は「キャンセル」をクリックします。

(7).下図の様な確認画面が表示されるので、 登録する場合は「実行」をクリックします。 csv ファイルの選択を間違えた場合などは 「戻る」をクリックすると csv 選択画面へ戻ります。

## 初めてのメルマガ配信ツール やればわかるさ ロヴァゥト ♪

#### 購読者管理

ログイン » シナリオ管理 » テスト5 » 購読者管理 » 購読者追加

#### 購読者追加

● 以下の購読者を追加します。よろしいですか?

| メールアドレ       | ス                      | お名前              |
|--------------|------------------------|------------------|
| @gmail.com   |                        | 斎藤               |
| @gmail.com   |                        | 田中               |
| : @gmail.com |                        | 山田               |
| @yahoo.co.jp |                        | 佐々木              |
| ≪購読者管理に戻る    | 《 戻る ) 実行 》<br>(7). 登録 | 録する場合は[実行]をクリック  |
|              | 前                      | 画面に戻るには[戻る]をクリック |

## (8).「実行」後、購読者が登録され、一覧に表示されます。 初めてのメルマガ配信ツールやればわかるさ ログアウト ♪

| 購読者管理                                                                              |               |     |  |
|------------------------------------------------------------------------------------|---------------|-----|--|
| ー<br>ログイン » シナリオ管理 » テスト5 » 購読者管理                                                  |               |     |  |
| 購読者一覧                                                                              | 脅録され、一覧に表示された |     |  |
| ●購読者数:4名                                                                           |               |     |  |
| メールアドレス                                                                            | ಶ <b>ಕ</b>    | 3前  |  |
| @gmail.com                                                                         | 斎藤            | 肖山除 |  |
| @gmail.com                                                                         | 田中            | 肖川除 |  |
| @gmail.com                                                                         | 山田            | 肖川除 |  |
| ®yahoo.co.jp                                                                       | 佐々木           | 肖山除 |  |
| 操作                                                                                 |               |     |  |
| <ul> <li>■ 購読者を追加する</li> <li>■ 購読者を csv で追加する</li> <li>■ 購読者を csv で出力する</li> </ul> |               |     |  |
| ≪ シナリオトップに戻る                                                                       |               |     |  |

⑤ 購読者を削除する場合は、削除したい購読者の

「削除」ボタンをクリックします。

## 初めてのメルマガ配信ツール やればわかるさ ロヴァゥト ♪

| 購読者管理                        |            |     |
|------------------------------|------------|-----|
| ログイン ≫ シナリオ管理 ≫ テスト5 ≫ 購読者管理 |            |     |
| 購読者一覧                        |            |     |
| ∋ 購読者数: 4 名                  | ⑤ [削除]をクリ  | リック |
| メールアドレス                      | <i>ង</i> វ | 名前  |
| @gmail.com                   | 斎藤         | 自归除 |
| @gmail.com                   | 田中         | 削除  |
| @gmail.com                   | 山田         | 削除  |
| @yahoo.co.jp                 | 佐々木        | 削除  |
|                              |            |     |

操作

- ∍ 購読者を追加する
- 購読者をcsv で追加する
- 購読者をcsv で出力する

《シナリオトップに戻る

# 初めてのメルマガ配信ツール やればわかるさ □<sup>グアウト</sup>

| 購読者管理                        |         |             |
|------------------------------|---------|-------------|
| ログイン 》 シナリオ管理 》 テスト5 》 購読者管理 | 理       |             |
| 購読者一覧                        |         |             |
| ▶ 購読者数: 3 名                  | 購読者が削除さ | nた          |
| メールアドレス                      | あ名      | <u>ð</u> íj |
| ©gmail.com                   | 田中      | 削除          |
| ©gmail.com                   | Ш⊞      | 削除          |
| @yahoo.co.jp                 | 佐々木     | 削除          |
| 操作                           |         |             |
| ● 購読者を追加する ● 購読者をcsv で追加する   |         |             |
| ■ 購読者をcsv で出力する              |         |             |

《シナリオトップに戻る

#### ※削除した購読者は csv ファイルを出力していない限り 復活出来ませんのでご注意下さい。

#### f、ツールを終了させる場合

 
 ① 画面右上にある「ログアウト」ボタンをクリックし、 ログアウトします。

| 初めてのメルマガ配信ツール   | やればわかるさ      |
|-----------------|--------------|
| ▶<br>シナリオ管理     | [ログアウト]をクリック |
| □ ログイン ≫ シナリオ管理 |              |
| シナリオー覧          |              |
| シナリオ名           | 購読者数         |
| テスト5            | 3名           |
| テスト4-2          | 4 名          |
| テスト3            | 2名           |
| テスト2            | 2名           |
| テスト1            | 2名           |
| はせやんのメルマガ       | 2名           |
| 操作              |              |
| ■ シナリオお追加する     |              |

- ② ツールが終了し、下図の様な画面が表示されます。
- ③ 再びログインしたい場合は「再ログインする」を クリックします。

## 初めてのメルマガ配信ツール やればわかるさ♪

ログアウト

🖻 ログアウトしました。

再ロヴィンする ------- ③ 再びログインしたい場合は[再ログインする]をクリック

以上でツールの使い方はご理解いただけたかと思います。

#### 4、エラーが出たときの対処法

エラーが出たときは、まずはこの取扱説明書を読み直して、 未記入項目がないか必ず確認してください。

取扱説明書を読み返しても原因がわからない場合には、

- ・エラーが出るまでにどのような操作をしたのか
- ・エラーが表示されている画面のキャプチャー画像

※画面のキャプチャーの撮り方はこのあと解説してあります。

この2点をご確認の上、 件名を「初めてのメルマガ配信ツール やればわかるさ♪エラー対応依頼」 にして、

○○○@○○○ までメールをお送りください。

※入力ミスによるエラーが多いですので、 正しく入力されているかどうか、必ず2回以上ご確認の上、 ご連絡をいただけますよう、お願い致します。

※技術的なエラーの場合には、申し訳ございませんが、 原因解明にお時間がかかりますので、 返信までに最大5営業日ほど掛かる場合がございます。 あらかじめご了承ください。

※操作上のエラーの場合にも、 最大5営業日以内にご返信させていただきます。

#### 画面のキャプチャーの取り方

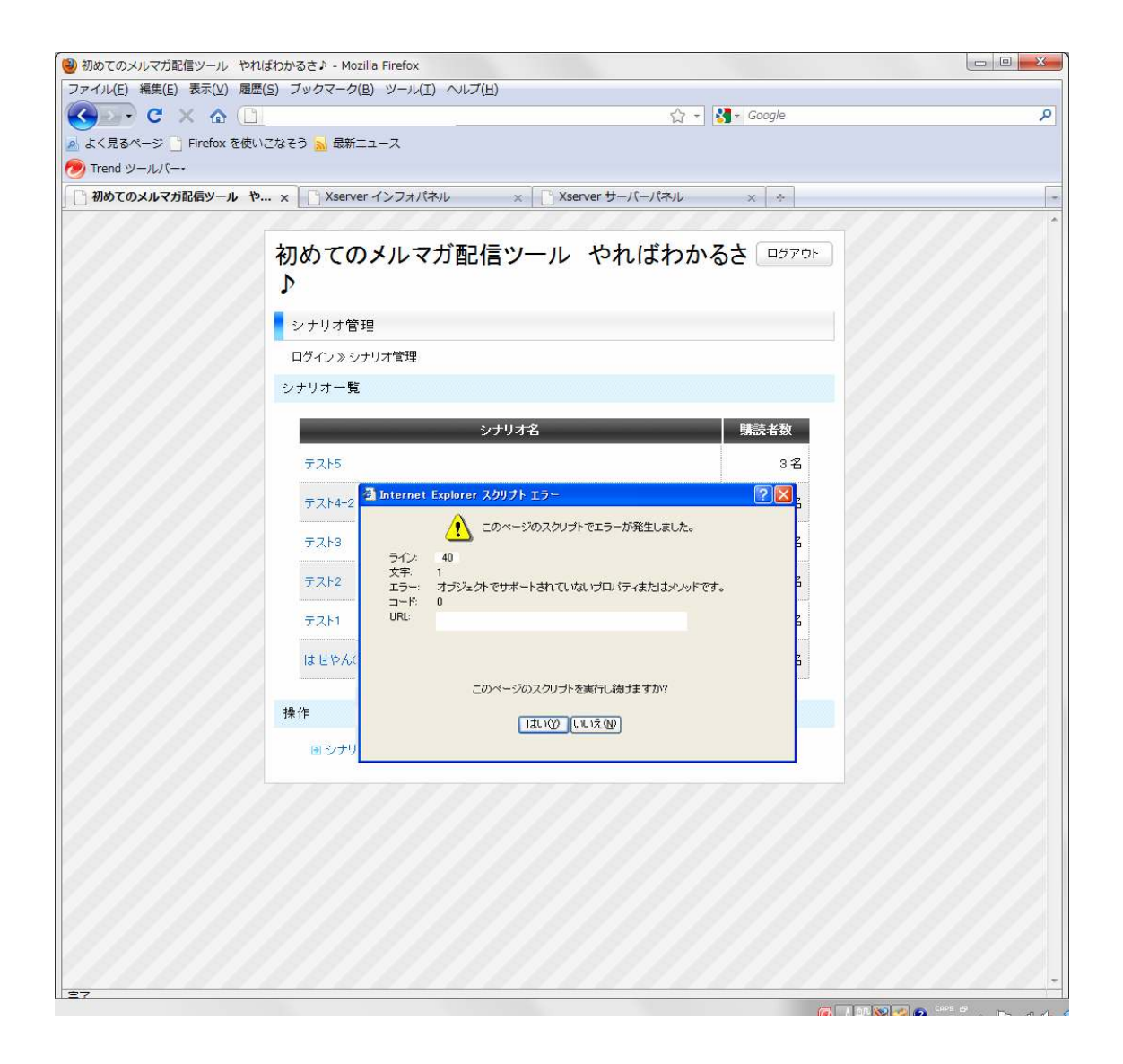

#### エラーが画面に表示されている状態で、

「PrintScreen」キーを押します。

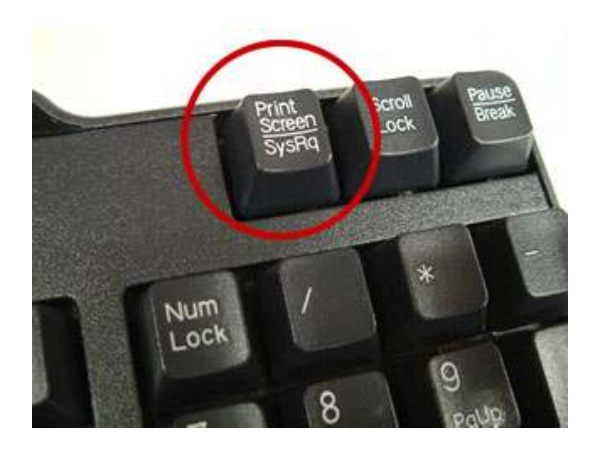

#### そして、スタートメニューの中の 「アクセサリ」の中にある「ペイント」を選択します。

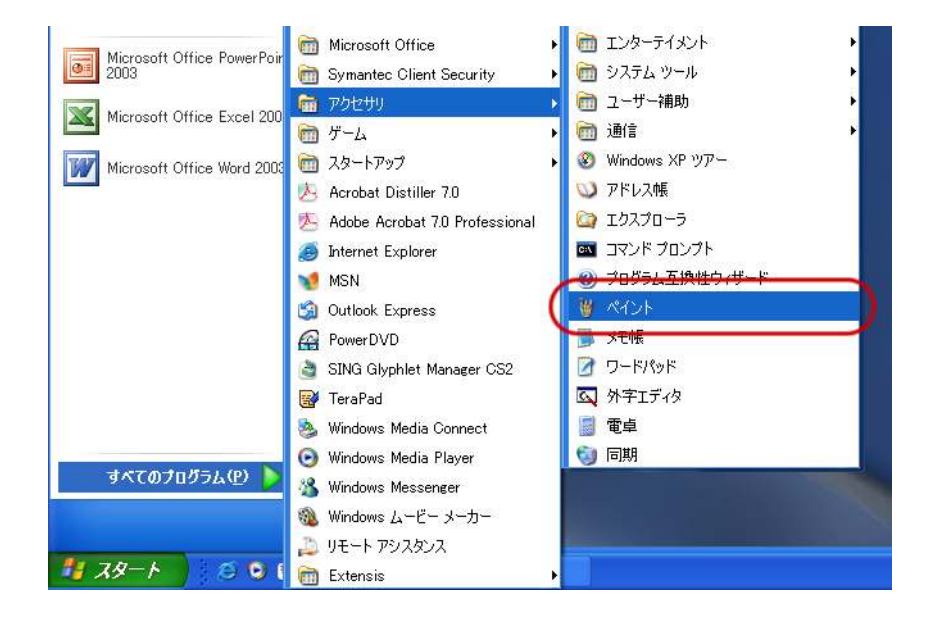

#### 「編集」→「貼り付け」を選択します。

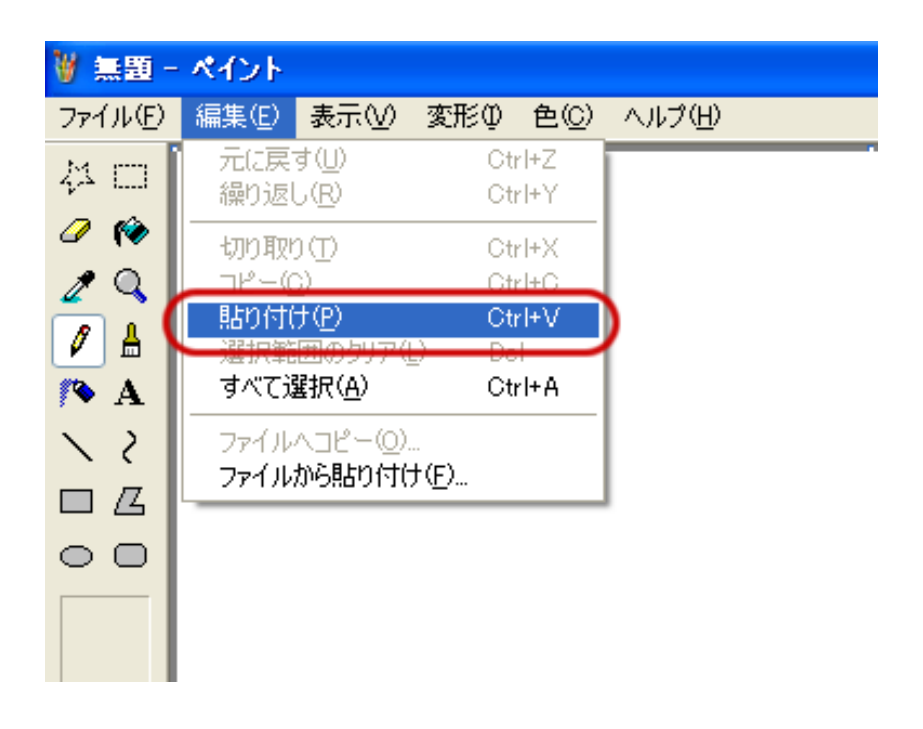

すると、先ほど「PrintScreen」キーを押した際に、 表示されていた画面が貼り付けられます。

貼り付けられた状態で、

「ファイル」→「名前を付けて保存」を選択します。

| 🗑 無題 -         | ペイント   |                 |              |               |     |                  |
|----------------|--------|-----------------|--------------|---------------|-----|------------------|
| ファイル(E)        | 編集(E)  | 表示♡)            | 変形仰          | 色( <u>C</u> ) | ヘルプ | (H)              |
| 新規( <u>N</u> ) |        |                 |              | Ctr           | I+N |                  |
| 開(⊙)           |        |                 |              | Ctr           | I+O | ut15-00851·      |
| 上書き保           | 存(5)   |                 |              | Gtr           | I+S |                  |
| 名前を付           | けて保存(産 | <u>)</u>        |              |               |     | )                |
| カメラまた          | はスキャナガ | ら取り込み           | ( <u>C</u> ) |               |     |                  |
| 印刷プレ           | Ëı-W   |                 |              |               |     |                  |
| ページ設知          | 定(U)   |                 |              |               |     | 1                |
| 印刷(P)          |        |                 |              | Ctr           | I+P |                  |
| 送信(E)          |        |                 |              |               |     | ador7            |
|                |        | + - 1/01        |              |               |     | ようにします。          |
| 「背景に設          | 定 団べい  | 表示/( <u>B</u> ) |              |               |     | 0 [2y<0] → [X00] |
| 「背景に設          | 定(中央に  | 表示)( <u>K</u> ) |              |               |     | @1088295[24>F    |

任意の名前を指定して、保存先を指定し、 保存をすると、指定した場所にファイルが作成されます。

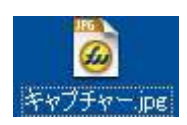

このファイルをメールに添付してお送りください。

※ノートパソコンやコンパクトキーボードの場合は、「Fn」キーを押しながら「PrintScreen」キーを押さなくてはならない場合もございますのでご注意ください。

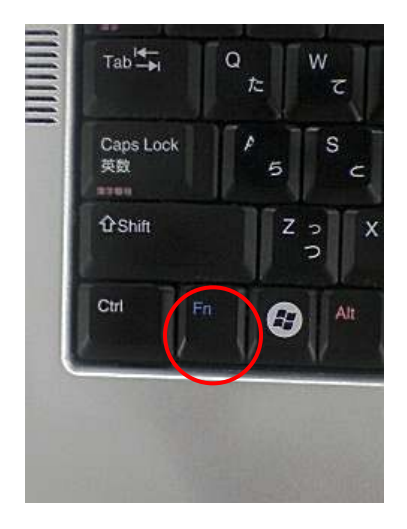

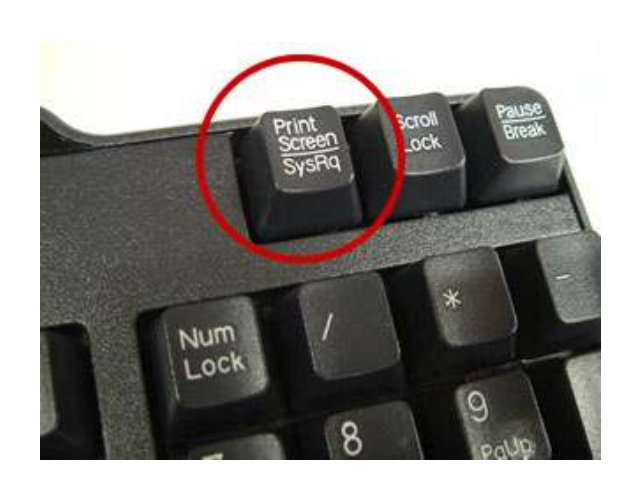

※ツールのエラーに関しましては、

入力ミスによるエラーが多いですので、 正しく入力されているかどうか、必ず2回以上ご確認の上、

ご連絡をいただけますよう、お願い致します。

※稀に、ツールではなくエックスサーバー側の原因で、 正常にログインできないアカウントがございますので、 上手く起動しない場合は、別アカウントでも動作を確認してみてください。

※技術的なエラーの場合には、申し訳ございませんが、 原因解明にお時間がかかりますので、 返信までに最大5営業日ほど掛かる場合がございます。 あらかじめご了承ください。

※操作上のエラーの場合にも、 最大5営業日以内にご返信させていただきます。